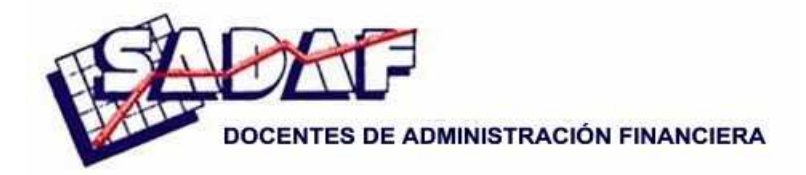

XXXIII Jornadas Nacionales de Administración Financiera Septiembre 2013

# FINANZAS CON EXCEL Experiencia, logros, desafios y potencialidad

## Gabriel R. Feldman

Universidad Nacional de Tucumán

## Simon Benninga

Universidad de Tel Aviv

SUMARIO: 1. Introducción; 2. Experiencia en utilización de tecnología en la educación; 3. Aspectos conceptuales para la organización del curso de finanzas con Excel;
4. Logros, dificultades y perspectivas de desarrollo; 5. Notas breves ilustrando el uso de Excel para finanzas.

Para comentarios: gfeldman@herrera.unt.edu.ar

### Resumen

La educación se adapta a la sociedad de la información, por lo que se presentan nuevos retos pedagógicos ante un nuevo perfil de alumnos, fruto de la sociedad tecnificada. Ante estos desafíos surgen diferentes modelos y métodos educativos que aprovechan las ventajas didácticas de las herramientas informáticas.

Hablar de un modelo pedagógico para un ambiente de aprendizaje exige determinar en qué manera el uso de la informática permitirá llevar a cabo alguna de las acciones relacionadas con la enseñanza y aprendizaje, en mejor forma de cómo lo hacemos sin ella.

Un modelo pretende ofrecer información sustentada que responda a algunas cuestiones, como ser: ¿Qué se debe enseñar? ¿Cómo enseñar? ¿Qué, cuándo y cómo evaluar?, entre otras.

En el presente trabajo se realizará una descripción sobre la utilización activa de Excel en el proceso de enseñanza-aprendizaje de la disciplina Administración financiera, sus ventajas y desafíos, un resumen de la experiencia, y una ejemplificación de la metodología.

Al final se anexa una encuesta utilizada para evaluar la opinión de los participantes en los cursos de Finanzas con Excel, tendiente a analizar la efectividad de dicho proceso y aportar a su progreso.

Todas las planillas de cálculo utilizadas en este trabajo, se acompañan en archivos de Excel con el propósito de posibilitar al lector una visualización de la dinámica que se describe.

## 1. Introducción

Finanzas es una disciplina que requiere mucho cálculo, y en el mundo de los negocios de hoy, en que el trabajo se realiza casi enteramente utilizando sistemas informáticos, la modalidad que se sugiere busca integrar los conceptos teóricos con la ejercitación en el uso del programa Excel para encarar el planteo de los casos. Ello ayuda no solo a obtener los resultados en forma más práctica, sino que también profundiza el entendimiento de los conceptos involucrados.

En la búsqueda de incorporar innovaciones en la metodología de enseñanza, el docente de administración financiera en general procura mantener el esquema estructural sobre el que se sustenta la asignatura (programa y contenidos) pero busca incorporar modificaciones en *la forma* en que se dictan o presentan los temas.

En tal sentido, los objetivos habitualmente buscados con las innovaciones que se incorporan en la actualidad se basan en:

- Profundizar la integración entre teoría y práctica,
- Incrementar la cantidad de práctica,
- Fomentar la participación más activa del alumno en el proceso de enseñanza/aprendizaje,
- Combinar e integrar sistemas informáticos con el desarrollo conceptual.
- Encontrar mecanismos que fomenten la utilización del material en forma integrada con aulas virtuales.

Una de las principales funciones del administrador financiero es la toma de decisiones, por lo que debe utilizar las herramientas que contribuyan a tal objetivo. La toma de decisiones en finanzas se basa en el análisis de información, y la misma es cada vez más abundante y por otro lado está cada vez menos reflejada en soportes de papel, y cada vez más en medios electrónicos. Del mismo modo la descarga de información de internet (datos, cotizaciones, etc.) recae ciertamente en su importación con Excel.

La enseñanza de aspectos cuantitativos en general representa un desafío, y aún si los alumnos cuentan con formación cuantitativa, les cuesta comprender el significado de las teorías y conceptos.

El método de "trabajo en clase", no solo proporciona un medio para incrementar la comprensión y retención, sino que también impacta mejorando la aplicabilidad por parte de los alumnos en la medida que se tornan más adeptos en el uso de herramientas de análisis ampliamente utilizadas en el ambiente de trabajo actual. Entendemos por *trabajo en clase* a la dinámica de elaborar frente al alumno los desarrollos en Excel a medida que se presentan los conceptos.

## 2. Experiencia en utilización de tecnología en la educación

El elemento disparador y necesario es la formación pedagógica en técnicas de virtualización aplicados a la enseñanza universitaria, cuyo enfoque trasciende la mera técnica informática y se orienta hacia una formación integral en planeamiento, e implementación de la innovación.

Incluir material con aplicación informática, y visión integradora de teoría y práctica conlleva importantes beneficios para la materia:

- Los alumnos perciben que están formándose en una herramienta con amplia utilización empresaria/profesional, que se utiliza en el "mundo real". Les brinda a los alumnos una sensación del verdadero valor en la práctica de lo que están estudiando. Tengamos en cuenta que normalmente el graduado desarrollará tareas analíticas (y no gerenciales) en sus primeros años de trabajo profesional.
- Constituye un enlace entre el "qué" (teoría financiera) y el "cómo" (forma de resolver situaciones en la práctica, permitiendo acortar de ese modo la brecha con el ámbito laboral.

- Facilita la utilización del aula virtual y metodología B-Learning. Cada vez más inmerso en el mundo académico, la educación en sus diversas formas "virtuales" requiere de elementos que contribuyan a su implementación. En este sentido, al basarse en desarrollos informáticos, brinda un apoyo a la innovación.
- Permite que los alumnos estudien con PC, lo que se potencia aún más al brindársele la posibilidad de trabajar con información disponible online.
- Proporciona una forma diferente de obtener soluciones a situaciones reales que enfrentará en el mundo laboral, distinto de la aplicación de fórmulas, las que son generalmente resistidas por los alumnos.
- Se le proporciona al alumnos no sólo el *qué* sino que también se acompaña el *cómo* encarar y encontrar solución a los problemas y casos, al adjuntarse incluso las planillas de Excel elaboradas para situaciones tipo. Incluso al haberse trabajado en clase con dichos desarrollos, los alumnos toman confianza en su utilización y pierden el miedo a su posterior uso.
- Posibilita el trabajo cuando la cantidad de información y datos es significativa, lo que actualmente ocurre en cualquier ambiente laboral. El hecho que las empresas hayan informatizado sus procesos genera una fuente de información rica para análisis, y a su vez imposible de analizar sin un medio que los importe y elabore.
- Fomenta la consulta de la fuente de la información que se proporciona. En caso del material tradicional el alumno debe conformarse con ver la parte de la información que el autor decide citar, mientras que en la metodología propuesta además de citarse, se acompaña la referencia a la fuente web que da origen a los datos. Ello hace que el alumno enriquezca su capacidad de búsqueda de información, lo que le será de utilidad en un ambiente laboral dinámico.
- Posibilita a los alumnos dar forma a sus propias ideas, formulando desarrollos en Excel que pueden llegar a ser publicados y distribuidos entre colegas, docentes, e incluso autores.
- Permite un análisis dinámico de los temas al utilizar las herramientas que Excel proporciona para técnicas de simulación.

En la doctrina se conoce como "constructivismo" la corriente que sostiene la participación activa del alumno en el proceso de enseñanza/aprendizaje, quien va "construyendo" su formación. La tecnología puede ser una parte esencial en dicho entorno, en la medida que los alumnos se ven más potenciados y dedican más tiempo en la construcción activa del conocimiento cuando utilizan tecnología.

Individuos que disfrutan de una actividad seguramente tenderán a repetirla en el futuro, en su etapa laboral, generando mayor aceptación de la materia y disciplina en general. Esta teoría es del aprendizaje, no una descripción de cómo enseñar. El conocimiento se construye a través de la experiencia. La experiencia conduce a la creación de esquemas.

Los esquemas son modelos mentales que almacenamos en nuestras mentes.

Entendemos consistente esta doctrina con la utilización de herramientas informáticas (Excel) en la forma que describimos en este trabajo, dado que se trata de una combinación de teoría (el qué) y la acción (el cómo); los alumnos no son objeto de la instrucción del docente, sino que son aprendices activos. La construcción de modelos financieros con Excel en este caso es la materia-lización.

### 3. Aspectos conceptuales para la organización del curso de finanzas con Excel

La concepción de un curso incluye el análisis de la formación de los participantes y sus necesidades de capacitación, las preguntas clave para la planificación, la composición del grupo de participantes, el diseño del programa y el diseño del seguimiento. Es decir, partimos desde el conocimiento de sus motivaciones, áreas de interés, y por supuesto su formación y experiencia; a fin de lograr un registro adecuado para la posterior evaluación de los resultados.

Es decir, un curso en la actualidad no comienza y termina en el dictado en sí mismo, sino que implica y se enriquece con la labor estratégica previa y posterior a su puesta en marcha.

En general, en un curso los procedimientos, la metodología y herramientas se fundamentan en:

- La atención a necesidades: Aplicamos lo aprendido más fácilmente si lo que se aborda trata los problemas que son de nuestro interés.
- La participación: Todo proceso de capacitación que involucre la participación aumenta la motivación individual y la capacidad para aprender; es decir que la capacitación es más eficaz si aprendemos haciendo.
- La visualización: Hacer visibles las propuestas, las discusiones y los acuerdos que surgen facilita la participación y el enfoque en la atención de necesidades.

Es importante que la persona que se capacita sienta la necesidad, manifieste un interés personal y vea su beneficio. Las personas superamos nuestra resistencia frente al cambio cuando sentimos la posibilidad de usar lo aprendido de inmediato en nuestra vida cotidiana o en nuestra ocupación profesional.

Para apoyar el proceso de cambio también es necesario utilizar herramientas que permitan a los participantes incorporarse en la dinámica de la capacitación y adquirir experiencias personales.

La participación es el principal eje metodológico de la capacitación que proponemos. Para que la participación en un proceso de capacitación se convierta en una experiencia positiva y efectiva, debe ser: activa, crítica, organizada, creativa, equitativa, precisa.

Mencionamos algunas pautas a tener en cuenta para facilitar el aprendizaje:

- Aclarar a los participantes el objetivo de la capacitación
- Dosificar la cantidad de información
- Posibilitar la reflexión y avanzar a la velocidad adecuada y adaptada a la capacidad de ellos
- Combinar información nueva con las experiencias personales de los participantes
- Alternar dinámicas; por ejemplo, después de una exposición, seguir con un trabajo en grupo, utilizar distintas herramientas de visualización, etc.
- Tener en cuenta el nivel de formación de los participantes y adaptar el punto de partida del aprendizaje a sus habilidades.
- Resumir y retomar lo aprendido, atendiendo a las necesidades de los participantes.
- Comprender la capacitación como un proceso multidireccional. Los participantes aprenden de los capacitadores, pero los capacitadores también aprenden de las experiencias de los participantes, y los participantes aprenden de otros participantes. Un capacitador no debe adoptar la actitud de saberlo todo.
- Poner en práctica lo aprendido. En la medida en que los participantes encuentren aplicables los conceptos, mostrarán más interés.
- Entender que el curso es un momento en un proceso de capacitación. El seguimiento y el apoyo para aplicar los aprendizajes son elementos complementarios de un verdadero proceso de formación.

Habiendo efectuado la descripción conceptual de lo que significa la metodología, se entiende porque hemos elegido este método para encuadrar el curso de Finanzas con Excel:

• Participación activa del alumno en clase. El dictado de un curso de estas características hace posible ir construyendo *in situ* el modelo que es objeto de la clase, de modo que los alumnos participen o consulten a medida que avanza el diseño del modelo.

En tal sentido sugerimos trabajar con "plantillas de Excel", que hacen posible llevar a la clase diseñado lo que sería el esquema que se irá desarrollando a lo largo de la clase. Ello posibilita hacer más eficiente el uso del tiempo durante la sesión, al poder dedicarse tiempo solo a la elaboración de los conceptos de finanzas propiamente dichos.

• Personalización de los ejemplos. El alumno puede ir sugiriendo pautas que orienten los ejemplos hacia sus preferencias. Dado que es posible trabajar con datos que se bajen de internet *en tiempo real*, los participantes pueden proponer la elección de información que le resulte de su interés.

Gran parte de los temas requieren operar con datos, y los mismos pueden ser obtenidos directamente online. Si bien tiene como factor en contra, el hecho de depender de la conectividad en el momento de la clase, es una opción para el caso de que se disponga de la misma.

- Interacción teoría/práctica. El desarrollo de los modelos en Excel, es acompañado de los otros factores a que estamos acostumbrados en los cursos convencionales: Power points y Pizarra. Es decir que el mecanismo no reemplaza la forma de enseñanza sino que agrega un factor que lo hace más tangible para el alumno. Por otra parte hace posible mostrar un análisis dinámico al brindar la posibilidad de analizar múltiples escenarios de datos y sus interacciones.
- Puede ser aplicado tanto para cursos universitarios y capacitación a profesionales. En este último caso, aquellos graduados que finalizaron sus estudios en forma previa a la utilización informática, así como los jóvenes graduados que buscan soporte para su inserción laboral, son los principales destinatarios.

## 4. Logros, dificultades y perspectivas de desarrollo

La implementación y puesta en marcha de un curso que incluya utilización de Excel, presenta no pocas dificultades y complicaciones:

**Desafío 1**: Conocimiento desparejo de Excel por parte de los alumnos. Si se avanza rápido, aquellos alumnos con poco conocimiento se sienten frustrados, y si avanza despacio, los que tienen mucho conocimiento se aburren.

Si bien el curso propuesto no es un curso de Excel sino de Finanzas, el grado de conocimiento de Excel por parte de los participantes es un elemento a tener en cuenta respecto de la velocidad con que puede avanzarse en el desarrollo.

*Solución posible*: Para los prácticos grupales se puede encarar dicho problema haciendo que los alumnos con altos y bajos conocimientos de Excel previos trabajen juntos (lo cual requiere una evaluación previa de nivel).

Respecto a la disímil formación en Excel, los tiempos de clase habitualmente no permiten dedicarle parte de la misma a la presentación de funciones y demás variantes de Excel, pero si orientar al alumno hacia su lectura y práctica, que normalmente acompaña la bibliografía, a modo de lectura sugerida.

De todos modos, y recalcando el concepto de que se trata de un curso de Finanzas y no de Excel, es que recomendamos no enfocarse demasiado en aspectos de manejo del programa, por ejemplo temas como teclas para acceso rápido ya que distraerían la atención y el tiempo. Durante el mismo desarrollo del curso, y en la medida que se va desarrollando frente al alumno los ejemplos en clase, puede irse indicando algunas teclas de acceso rápido mientras el docente las utiliza, como por ejemplo:

- F4 en la celda: para referencia absoluta
- Ctrl-Shift-1: dos decimales y coma
- Etc.

En definitiva, en la medida que los participantes del curso no hayan tenido que asistir obligatoriamente a un curso de Excel, será necesario asumir que los mismos no cuentan con tal conocimiento. Ello no quiere decir transformar las clases de finanzas en un curso de IT, pero sí que podemos transmitir esas competencias a la par de la formación técnica.

**Desafío 2**: La utilización de Excel da lugar a que los alumnos puedan intentar "hacer trampa" o copiarse de sus compañeros. ¿Puede implementarse un mecanismo de evaluación con Excel?

*Solución posible*: En realidad hay que separar el problema del *copiado* por parte de los alumnos, de la problemática práctica relativa a cómo tomar un examen en un curso de Finanzas basado en Excel.

Es sorprendentemente fácil identificar a los alumnos que han copiado sus planillas de otros. Las planillas de cálculo son como un manuscrito, al observárlas se ve claramente si son de "segunda mano". La "sensación" al verla hace detectar factores como: el ancho de las columnas, errores de ortografía, la ubicación de las respuestas en la planilla; que son muy particulares de cada uno y al copiarse es de fácil identificación.

Debería ponerse en práctica un "código de honor" que taxativamente acepte el alumno y que lo compromete al cumplimiento de las pautas que indique el docente. Es decir que en los prácticos y exámenes los participantes deberán responsabilizarse de la legitimidad de su producción.

Con respecto a las "tareas para la casa" (ejercicios que deben realizar los alumnos entre una clase y la otra), con este lineamiento convendría no brindar plantillas (que si pueden utilizarse para los ejercicios desarrollados en clase) de modo que los alumnos tengan que desarrollar la hojas de cálculo desde cero, facilitando la identificación de legitimidad. Así resaltamos la integración entre finanzas y el mecanismo de Excel, lo que refuerza el mensaje vital que queremos transmitir, es decir que en el "mundo real" Excel constituye una gran utilidad para hacer finanzas.

En cuanto a los exámenes, es un tema más problemático. Una muy buena solución es remitir el examen por mail, con un límite de tiempo muy ajustado. Ejemplo: el examen es subido al website del curso a las 10am y debe ser enviado con las respuestas en forma electrónica hasta las 1 pm. El código de honor y la "sensación" (análisis de los detalles de la planilla antes mencionado), hará el resto.

En algunas situaciones es razonable también dar el examen en un laboratorio de computación, o requerir que todos los participantes lleven notebook.

Otra alternativa de solución para los exámenes es indicar claramente en el encabezado del examen en forma escrita las advertencias sobre los controles a que hacíamos referencia.

**Desafío 3**: Utilización de un aula de informática (con una PC para cada uno) o dictado en una aula tradicional con proyector.

Por supuesto, no puede dejar de mencionarse como complemento a esta limitación, la reducida cantidad de computadoras con que habitualmente cuentan las unidades académicas, sobre todo en relación a la matrícula de alumnos.

*Solución posible*: Tanto la utilización de proyector como la utilización del aula de informática son alternativas válidas, y en realidad hay una tercera variante que ocurre en la realidad y que consiste en que en caso del dictado con proyector, los participantes llevan su notebook y van siguiendo el desarrollo.

En realidad la utilización de proyector, acompañada como se dijo antes de los elementos tradicionales de clase, es la alternativa que más asemeja al mecanismo al que el docente viene acostumbrado a trabajar. Dado que los participantes deberán elaborar trabajos en Excel de una clase para la otra, su práctica se materializará de todos modos, por lo que no requiere necesariamente que sea en el momento del dictado del curso.

La ventaja de dar en un aula tradicional en lugar de un laboratorio de computación, es que los alumnos tienen más posibilidad de concentrarse en lo que el profesor explica, en lugar de tener que ocuparse de mantener actualizada su hoja de cálculo a medida que se avanza. Por otra parte, es conveniente utilizar la pizarra en forma abundante, para que los alumnos se den cuenta y perciban que Excel es la herramienta, pero también deben entender la teoría que sustenta cada aplicación.

**Desafío 4**: ¿Es necesario efectuar una evaluación previa del nivel de conocimiento de Excel por parte del alumno?

*Solución posible*: Puede preverse que al momento de la inscripción el alumno informe su grado de conocimiento previo de Excel. Recordemos que se pretende que el conocimiento previo no sea un limitante para que el interesado pueda seguir el curso, dado que rápidamente puede adquirirse la experiencia suficiente para el cursado.

#### Perspectivas de Desarrollo: ¿Por qué enseñar con Excel?

- Excel es la única herramienta financiera disponible en el mercado que se utiliza en forma difundida en el ámbito de los negocios.
- Pensando en el futuro laboral de los estudiantes, permite conectar sus habilidades con las competencias que el mercado demanda en la actualidad, lo que hace más "vendible" los servicios profesionales.
- Evita el uso e instrucción en el uso de calculadoras financieras, que son herramientas menos prácticas que Excel para resolución de situaciones similares, en la actualidad.
- Resulta más "amigable" para los alumnos al basarse en un medio informático al que están habituados. Ello fomenta la dedicación a la disciplina y su integración con áreas relacionadas.

### 5. Notas breves ilustrando el uso de Excel para finanzas

Básicamente al comenzar el curso dedicamos la primer parte de la exposición, a aspectos que hacen al entorno con el que trabajaremos:

- Agregar getformula a una planilla
- Reconfiguración de las opciones que vienen por defecto en Excel
- Para presentar el modo en que podría abordarse la exposición de algunos temas típicos de finanzas utilizando Excel, ejemplificaremos mediante tres casos que ilustren las siguientes temáticas:
- VAN y TIR + tablas de datos
- Cálculos extensos versus fórmulas: ejemplo con un fondo de pensión.
- Cálculos básicos de portafolio y frontera eficiente

## 5.1 Agregar getformula a la planilla de cálculo

Getformula es un pequeño programa VBA (Visual Basic for Applications) que se puede agregar a una planilla de cálculo. Una vez instalado, las planillas de cálculo incluyen una macro breve que toma el contenido de la celda. Hemos encontrado que esta macro resulta extraordina-

riamente útil en para el trabajo. Permite explicar (al autor y a los lectores) lo que se hace en la planilla. La macro es dinámica: cuando usted modifica la planilla moviendo algo (por ejemplo agregando filas o columnas), getformula automáticamente actualiza las fórmulas.

Procedimiento para Agregar Getformula a su Planilla de Cálculo

Abra la planilla de cálculo en la cual desee que funcione la fórmula. Presione [Alt]+F11. Esto abrirá el editor de VBA. La pantalla se verá algo parecido a la siguiente:

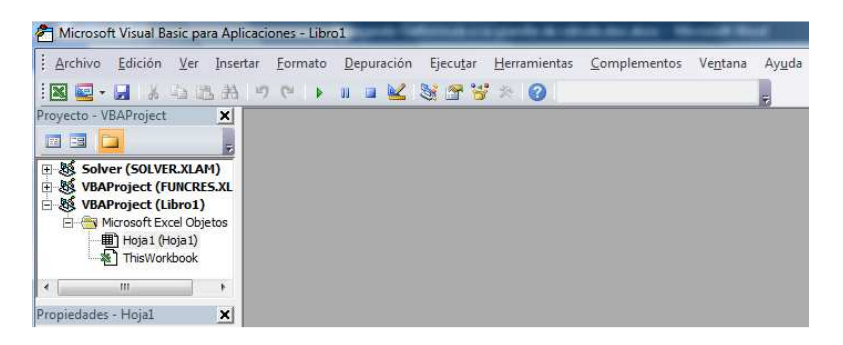

(Su planilla puede verse levemente diferente. No se preocupe por ello).

## Presione Insertar|Modulo

| : Archi  | VO . | Edición                           | ⊻er                         | Insertar | Formato | Depur | ación | Ejecutar |
|----------|------|-----------------------------------|-----------------------------|----------|---------|-------|-------|----------|
| Provecto |      | Proces<br>UserFo                  | limien<br>rm                | io       | C       | 11 GA |       | 8 2 8    |
|          | -22  | Módul                             | 0                           | i        |         |       |       |          |
| • 8 •    | . 🖏  | Módul                             | o de <u>c</u>               | ase      | J       |       |       |          |
|          | 1    | Archiv                            | 0                           |          |         |       |       |          |
| ė.       | Mic  | rosoft Ex<br>Hoja1 (H<br>ThisWorl | cel Obj<br>loja 1)<br>doook | etos     |         |       |       |          |
|          |      |                                   |                             |          |         |       |       |          |

A continuación inserte el siguiente texto en la ventana "Modulo" (directamente copie y pegue):

'8/5/2006 Thanks to MajaSliwinski and BeniCzaczkes
Function getformula(r As Range) As String
Application.Volatile
If r.HasArray Then
getformula = "<-- " & " {" &r.FormulaArray& "}"
Else
getformula = "<-- " & " " &r.FormulaArray
End If
EndFunction</pre>

Cierre la ventana de VBA (no precisa guardarse). La fórmula es ahora parte de la planilla de cálculo y se guardará junto a ella.

## Getformula: Algunos comentarios adicionales

Si su configuración de seguridad de macros en Excel permite macros, obtendrá la siguiente notificación (in Excel 2007) cuando abre una planilla de cálculo que tiene getformula en ella:

| Archive    | Inicio        | Inserta  | r D      | iseño de       | e nágina |      | Fórmulas     | Datos     | Revisar   | Vista |
|------------|---------------|----------|----------|----------------|----------|------|--------------|-----------|-----------|-------|
| R          | 🔏 Cortar      |          | Calibri  | ische di       | - 11     |      | A A          | = =       |           | aju:  |
| Pegar<br>* | Copiar *      | rmato    | N K      | <u>s</u> .     | <u></u>  | 3    | • <u>A</u> • |           |           | Con   |
| Po         | ortapapeles   | 196      |          | Fu             | ente     |      | 154          |           | Aline     | ación |
| () A       | dvertencia de | segurida | d Las    | macros         | se han d | esha | bilitado.    | Habilitar | contenido | Ĵ     |
|            | B1            | • (      | <u>.</u> | f <sub>x</sub> | =getf    | orm  | ula(A1)      |           |           |       |
| A          | A             | В        | 1        | С              |          | D    | 1            | E         | F         | 1     |
| 1          | 4 #           |          | ##       |                |          |      |              |           |           |       |
| 2          |               |          | 100      |                |          |      |              |           |           |       |
| 3          |               |          |          |                |          |      |              |           |           |       |

Si usted no obtiene esta pantalla, quizás tenga que ajustar la configuración de seguridad:

- Vaya a "Archivo"
- Luego Opciones
- Luego Centro de Confianza y Configuración del centro de confianza

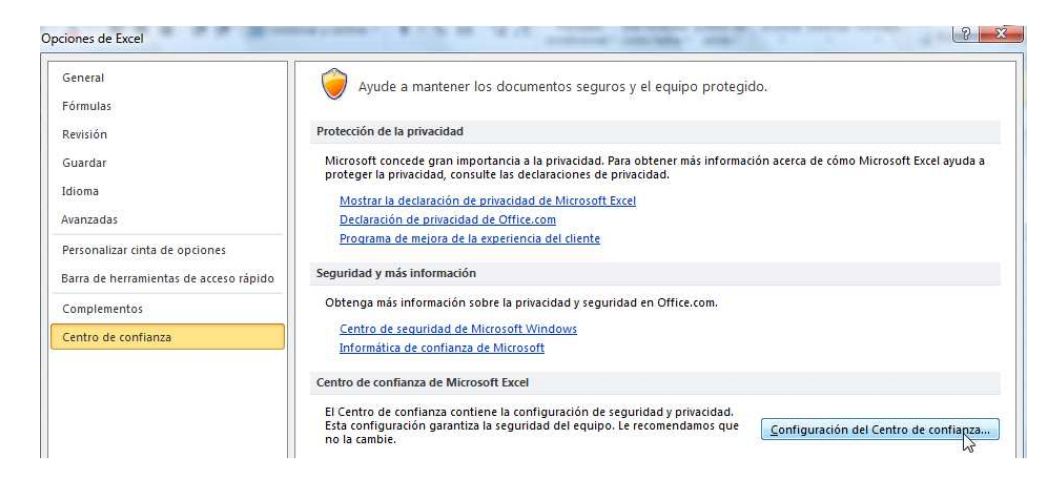

Ahora haga click en la configuración apropiada:

Vaya a la pestaña de Configuración de Macros y haga click en deshabilitar todas las macros con notificación. Esta es una manera ambigua de decir que Excel preguntará cuando usted quiera abrir macros.

| С | entro de confianza                   | ि <mark>।</mark> ×                                                                          |
|---|--------------------------------------|---------------------------------------------------------------------------------------------|
|   | Editores de confianza                | Configuración de macros                                                                     |
|   | Ubicaciones de confianza             | Deshabilitar todas las marcos sin notificación                                              |
|   | Documentos confiables                | <ul> <li>Deshabilitar todas las macros con notificación</li> </ul>                          |
|   | Complementos                         | Deshabilitar todas las macros excepto las <u>f</u> irmadas digitalmente                     |
|   | Configuración de ActiveX             | Habilitar todas las macros (no recomendado; puede ejecutarse código posiblemente peligroso) |
|   | Configuración de macros              | Configuración de la macro del programador                                                   |
|   | Vista protegida                      | Confiar en el acceso al modelo de objetos de proyectos de VBA                               |
|   | Barra de mensajes                    |                                                                                             |
|   | Contenido externo                    |                                                                                             |
|   | Configuración de bloqueo de archivos |                                                                                             |
|   | Opciones de privacidad               |                                                                                             |

Estos pasos deben hacerse una sola vez. Ahora, cuando usted abra una planilla de *Excel*, se le preguntará si abrir las macros.

Las planillas que contienen la macro deben guardarse con la extensión: .xlsm, y debe agregarse en cada nueva planilla de cálculo que cree, si desea que esté activa la macro en ella.

La fórmula que hemos diseñado y que llevará el nombre de *getformula*, funcionará igual que cualquier fórmula que viene predefinida en Excel, es decir que se agregará el listado de fórmulas disponibles para uso, pudiendo desplegarse su *cuadro de diálogo* si se quiere.

## 5.2 Reconfiguración de las opciones que vienen por defecto en Excel

*Haga que Excel abra una página en cada planilla de cálculo por defecto*. Excel viene configurado para abrir por defecto tres páginas en cada archivo, pero el 99% de las veces usted necesitará solo una. Por lo tanto configúrelo para que se abra solo una, y si necesita más, siempre puede agregarlas. En Excel 2007, valla al Botón de Office  $\rightarrow$  Opciones de Excel $\rightarrow$  Más frecuentes.

| Más frecuentes      | Cambiar las opciones más                                                    | populares en Excel.                   |                                      |
|---------------------|-----------------------------------------------------------------------------|---------------------------------------|--------------------------------------|
| Fórmulas            |                                                                             |                                       |                                      |
| Revisión            | Opciones principales para trabajar con                                      | n Excel                               |                                      |
| Suardar             | 👿 Mostrar <u>m</u> inibarra de herramient                                   | as al seleccionar                     |                                      |
| wanzadas            | Habilitar vistas previas activas i                                          |                                       |                                      |
|                     | Mostrar ficha <u>P</u> rogramador en la                                     | cinta de opciones 🕕                   |                                      |
| ersonalizar         | <u>C</u> ombinación de colores:                                             | Azul 💌                                |                                      |
| Complementos        | Estilo de información en pantalla:                                          | Mostrar descripciones de característi | cas en información en pantalla 🛛 💌   |
| Centro de confianza | Cree listas para utilizar con criterios                                     | de ordenación y secuencias de rellen  | o: Modificar listas personalizadas   |
| Recursos            |                                                                             |                                       |                                      |
|                     | Al crear nuevos libros                                                      |                                       |                                      |
|                     | Usar esta fue <u>n</u> te:                                                  | Fuente de cuerpo                      | •                                    |
|                     | <u>T</u> amaño de fuente:                                                   | 11 💌                                  |                                      |
|                     | ⊻ista predeterminada para hojas nu                                          | evas: Vista normal                    | - Zquien necesita todas estas página |
|                     | Incluir este número de <u>h</u> ojas:                                       | 1                                     | vacías?                              |
|                     | Personalizar la copia de Microsoft Off                                      | lice                                  |                                      |
|                     | Nombre de usuario: gabriel                                                  |                                       |                                      |
|                     | <u>N</u> ombre de usuario: gabriel<br>Elegir los idiomas que desea utilizar | con Microsoft Office: Configurar i    | idioma                               |

*Deshabilite el botón que hace bajar el curso al presionar Enter*. Por defecto Excel viene configurado para que cuando se oprima Enter, baje el cursor a la celda inferior. Pero en los modelos financieros necesitamos ver lo que hemos escrito para asegurarnos que tenga sentido. Por lo tanto deshabilite esta función. En el Botón de Office — Opciones de Excel — Avanzadas:

| Más frecuentes      | Opciones avanzadas para trabajar con Excel                                                                                                    |   |
|---------------------|----------------------------------------------------------------------------------------------------|---|
| Fórmulas            |                                                                                                    |   |
| Revisión            | Opciones de edición                                                                                                    |   |
| Guardar             | Después de presionar Entrar, mover selección                                                                                                    |   |
| Avanzadas           | Djrección: Hacia abajo 👻 Apdyue esta dasilia:!!!                                                                                                    |   |
| Personalizar        | Insertar automáticamente un punto decimal Posiciones decimales: 2                                                                                                    |   |
| Complementos        | Permitir arrastrar y colocar el controlador de relleno y las cel <u>d</u> as                                                                                                    |   |
| Centro de confianza | Wensaje de <u>a</u> lerta antes de reemplazar celdas                                                                                                    | l |
| Recursos            | <ul> <li>Permitir gditar directamente en las celdas</li> <li>Extender formatos de rangos de datos y fórmulas</li> <li>Habilitar la inserción automática de porcentajes</li> <li>Habilitar Autocompletar para valores de celda</li> <li>Hacer goom al usar la rueda de IntelliMouse</li> <li>Avisar al usuario cuando haya una operación que requiera mucho tiempo<br/>Cuando este número de celdas (en miles) se vean afectadas: 33554 +</li> </ul>                                                                                                    |   |
|                     | Vuando este numero de ceidas (en miles) se vean afectadas:     33554 with the second second sec |   |

## 5.3 VAN y TIR + Tablas de Datos

Una nota importante sobre terminología: los profesionales de finanzas utilizan "VNA" (según la expresión de la fórmula de Excel en español), o "VAN" para indicar "valor actual neto". Pero la función VNA de Excel, en cambio, calcula el valor presente de una serie de pagos. Casi todos los profesionales y textos de finanzas llamarían al número calculado por la función VNA de Excel como VA. Es decir, el uso que hace Excel de VNA difiere del estándar utilizado en finanzas.

Lo ilustramos en la planilla siguiente:

|    | A                | В        | С                   | D |
|----|------------------|----------|---------------------|---|
| 1  |                  |          | VAN - TIR CON EXCE  | L |
| 2  | Tasa de interés  | 11,00%   |                     |   |
| 3  |                  |          |                     |   |
| 4  | Año              | Pago     | VA                  |   |
| 5  | 0                | -1000    | -1000,00            |   |
| 6  | 1                | 100      | 90,09               |   |
| 7  | 2                | 200      | 162,32              |   |
| 8  | 3                | 300      | 219,36              |   |
| 9  | 4                | 400      | 263,49              |   |
| 10 | 5                | 500      | 296,73              |   |
| 11 |                  |          |                     |   |
|    | VA de los flujos |          |                     |   |
| 12 | futuros          | 1.031,99 | < =SUMA(C6:C10)     |   |
| 13 |                  | 1.031,99 | <= =VNA(B2;B6:B10)  |   |
| 14 |                  |          |                     |   |
| 15 | VAN              | 31,99    | < =B5+B12           |   |
| 16 |                  | 31,99    | <=B5+VNA(B2;B6:B10) |   |
| 17 |                  |          |                     |   |
| 18 | TIR              | 12,01%   | < =TIR(B5:B10)      |   |

De este modo transmitimos a los alumnos algunos conceptos:

• Redundancia: Es importante recalcar que lo que intentamos es que se comprenda el *sentido económico* de lo que estamos haciendo. El mensaje principal no es la utilización directa de fórmulas de Excel sino todo lo contrario, es decir que cada situación que se plantee contenga un *doble control*, ya sea mediante fórmulas o con un planteo analítico.

- La fórmula de Excel **VNA** en realidad proporciona el valor actual y no el valor actual neto. Queda demostrado comparando el resultado en B12 (que contiene el valor actual) con B15 y B16 (que contienen el valor actual neto).
- Hay varias maneras de obtener un mismo resultado utilizando Excel. En el ejemplo la fórmula **SUMA** (de los valores actuales) y la fórmula **VNA** (de los flujos de fondos) son utilizadas para obtener el valor actual de los flujos de fondos. También el valor actual neto es obtenido 2 veces.

Los conceptos de TIR y VAN son ilustrados en modo más amplio si se complementa el análisis haciendo variar los parámetros. Excel cuenta con una potente herramienta para efectuar análisis de simulación como son las **tablas de datos**. Algunas pautas al respecto:

- Comenzar con un ejemplo simple
- Las**tablas de datos** que presentamos plantean variaciones tanto en 1 como en 2 variables (unidimensional y bidimensional)

|    | А                | В        | С                    | D | E        | F          | G          | Н          | 1           | J            |   |
|----|------------------|----------|----------------------|---|----------|------------|------------|------------|-------------|--------------|---|
| 1  |                  |          | VAN - TIR CON EXCE   | L |          |            |            |            |             |              |   |
| 2  | Tasa de interés  | 11,00%   |                      |   |          |            |            |            |             |              |   |
| 3  |                  |          |                      |   |          |            |            |            |             |              |   |
| 4  | Año              | Pago     | VA                   |   | Tabla de | datos: VAN | l para dif | erentes ta | isas de de  | scuento      |   |
| 5  | 0                | -1000    | -1000,00             |   | Tasa     | VAN        |            |            |             |              |   |
| 6  | 1                | 100      | 90,09                |   |          | 31,99      | < =B16     | ,encabeza  | do de la ta | bla de datos | , |
| 7  | 2                | 200      | 162,32               |   | 8%       | 500,00     |            |            |             |              |   |
| 8  | 3                | 300      | 219,36               |   | 2%       | 395,37     |            |            |             |              |   |
| 9  | 4                | 400      | 263,49               |   | 4%       | 300,65     |            |            |             |              |   |
| 10 | 5                | 500      | 296,73               |   | 6%       | 214,69     |            |            |             |              |   |
| 11 |                  |          |                      |   | 8%       | 136,51     |            |            |             |              |   |
|    | VA de los flujos |          |                      |   |          |            |            |            |             |              |   |
| 12 | futuros          | 1.031,99 | < =SUMA(C6:C10)      |   | 10%      | 65,26      |            |            |             |              |   |
| 13 |                  | 1.031,99 | < =VNA(B2;B6:B10)    |   | 12%      | 0,18       |            |            |             |              |   |
| 14 |                  |          |                      |   | 14%      | -59,38     |            |            |             |              |   |
| 15 | VAN              | 31,99    | <==B5+B12            |   | 16%      | -113,99    |            |            |             |              |   |
| 16 |                  | 31,99    | < =B5+VNA(B2;B6:B10) |   | 18%      | -164,16    |            |            |             |              |   |
| 17 |                  |          |                      |   | 20%      | -210,33    |            |            |             |              |   |
| 18 | TIR              | 12,01%   | < =TIR(B5:B10)       |   |          |            |            | _          |             |              |   |
| 19 |                  |          | MDLE                 |   | TABLA    | A DE D     | ράτο       | S          |             |              |   |
| 20 | EJEIV            | IFLO SI  |                      |   | Análicie | do cons    | ibilida    | 4          |             |              |   |
|    |                  |          |                      |   |          | ue sens    | spilua     | u -        |             |              |   |
| 21 |                  |          |                      |   |          |            |            |            |             |              |   |

• La tabla de datos se conecta al ejemplo a través del encabezado.

- Ponga los parámetros que irán cambiando en la columna izquierda, o en la fila superior, o en ambos. Es decir, según se trate de una tabla de datos unidimensional o bidimensional, tendremos solo un rango de datos que varíe en la tabla o 2 rangos en la tabla bidimensional.
- En el caso de la tabla de datos bidimensional, también la segunda variable debe ser vinculada a la celda del ejemplo que contiene dicho resultado (**encabezado de la tabla de datos**).
- Pasos para la construcción de la tabla de datos:
  - Marque los datos incluyendo los encabezados
  - Ir a Datos | Análisis Y si | Tabla de Datos

| An | hivo Inicio      | Insertar Dis  | eño de página Fórmula | Datos        | Revisar             | Vista     | PDF Architect                  |          |           |              |          |             |              |                       |      |
|----|------------------|---------------|-----------------------|--------------|---------------------|-----------|--------------------------------|----------|-----------|--------------|----------|-------------|--------------|-----------------------|------|
| De | A Losde Desde    | De otras Cor  | nexiones Actualizar   | piedades     | AZ<br>ZA<br>Ordenar | Filtro    | 🕷 Borrar<br>🕵 Volver a aplicar | Texto en | Quitar    | Validación   | Consolid | ar Análisis | Agrupar      | Desagrupar            |      |
| Ac | ess web texto    | fuentes * exi | istentes todo * 📟 Edi | tar vinculos |                     | 11        | Manzadas                       | columnas | duplicado | s de datos + | 10000    | Y si *      | *            | *                     |      |
| _  | Obtener da       | itos externos | Conexior              | les          |                     | Ordenar y | / filtrar                      |          | Herra     | mientas de d | atos     | Ac          | Iministrado  | r de e <u>s</u> cenai | rios |
|    | E6               | - (°          | fx                    |              |                     |           |                                |          |           |              |          | Bu          | uscar objeti | vo                    |      |
| Å  | A                | В             | С                     |              |                     | D         |                                | E        | F         | G            | Н        | Ţa          | bla de dato  | os                    | L    |
| 1  |                  |               | VAN - TIR CO          | N EXCEL      |                     |           |                                |          |           |              |          |             | 13           |                       |      |
| 2  | Tasa de interés  | 11,00%        |                       |              |                     |           |                                |          |           |              |          |             |              |                       |      |
| 3  |                  |               |                       |              |                     |           |                                |          |           |              |          |             |              |                       |      |
| 4  | Año              | Pago          | VA                    |              |                     |           |                                | Tabla de | datos: VA | AN para dif  | erentes  | tasas de    | descuent     | to                    |      |
| 5  | 0                | -1000         |                       | -1000,00     |                     |           |                                | Tasa     | VAN       |              |          |             |              |                       |      |
| 6  | 1                | 100           |                       | 90,09        |                     |           |                                |          | _ 31,9    | 9 < =B16     | ,encabe  | zado de la  | tabla de e   | datos                 |      |
| 7  | 2                | 200           |                       | 162,32       |                     |           |                                | 8%       | -         |              |          | 100         |              |                       | -    |
| 8  | 3                | 300           |                       | 219,36       |                     |           |                                | 2%       | ,         | Ha           | asta     | esta        | etapa        | 9 E                   |      |
| 9  | 4                | 400           |                       | 263,49       |                     |           |                                | 4%       | ,         | 0            | onocte   | La tabl     | a con a      | d oiomn               | 0.0  |
| 10 | 5                | 500           |                       | 296,73       |                     | /         | /                              | 6%       |           |              | Unecit   |             |              |                       | Ua   |
| 11 |                  |               |                       |              | /                   |           |                                | 8%       |           | ua           | ves de   | encap       | ezado        | (=B10)                |      |
|    | VA de los flujos |               |                       | _            |                     |           |                                |          |           | - M          | arco la  | a tabla     | de dato      | S                     |      |
| 12 | futuros          | 1.031,99      | < =SUMA(C6:C10)       |              |                     |           |                                | 10%      | ,         | - C          | omand    | io: Date    | os I Aná     | ilisis y s            | il.  |
| 13 |                  | 1.031,99      | < =VNA(B2;B6:B10)     |              |                     |           |                                | 12%      |           | Tat          | ola de   | datos       |              |                       |      |
| 14 |                  |               |                       |              |                     |           |                                | 14%      | ,         |              |          |             |              |                       |      |
| 15 | VAN              | 31,99         | 5 B5+B12              |              |                     |           |                                | 16%      | ,         |              |          |             |              |                       |      |
| 16 |                  | 31,99         | < =B5+VNA(B2;B6:B10   | 6            |                     |           |                                | 18%      | ,         |              |          |             |              |                       |      |
| 17 | 1                |               |                       |              |                     |           |                                | 20%      | ,         |              |          |             |              |                       |      |
| 18 | TIR              | 12,01%        | < =TIR(B5:B10)        |              |                     |           |                                |          |           |              |          |             |              |                       |      |

• Cuadro de dialogo para la **tabla de datos**: debemos indicar si la variable que haremos cambiar de valor se encuentra en nuestra tabla de datos en una fila o en una columna: en nuestro ejemplo es en una columna. Luego en qué celda está indicado dicho parámetro en nuestro ejemplo: indicamos B2.

| 1  | A                | В        | C                    | D | E        | F         | G          | Н                      | I           | J                               | K |
|----|------------------|----------|----------------------|---|----------|-----------|------------|------------------------|-------------|---------------------------------|---|
| 1  |                  |          | VAN - TIR CON EXCEL  |   |          |           |            |                        |             |                                 |   |
| 2  | Tasa de interés  | 11,00%   |                      |   |          |           |            |                        |             |                                 |   |
| 3  | 1/414/00         |          |                      |   |          |           |            |                        |             | And a start of the start of the |   |
| 4  | Ano              | Pago     | VA                   |   | Tabla de | datos: VA | N para dif | erentes ta             | sas de de   | scuento                         |   |
| 5  | 0                | -1000    | -1000,00             |   | Tasa     | VAN       | 12         |                        |             |                                 |   |
| 6  | 1                | 100      | 90,09                |   |          | 31,9      | 9 < =B16   | ,encabeza              | do de la ta | bla de dato:                    | s |
| 7  | 2                | 200      | 162,32               |   | 0%       | 6         |            |                        |             |                                 |   |
| 8  | 3                | 300      | 219,36               |   | 29       | 6         | -          | -                      |             | 0                               | ~ |
| 9  | 4                | 400      | 263,49               |   | 49       | 6         | Tabla de   | datos                  |             | U III                           | ~ |
| 10 | 5                | 500      | 296,73               |   | 69       | 6         |            |                        | -           |                                 |   |
| 11 |                  |          |                      |   | 89       | 6         | Celda de   | e entrada (fila        | a):         |                                 |   |
|    | VA de los flujos |          |                      |   |          |           | Celda de   | e entrada ( <u>c</u> o | lumna): \$8 | \$2                             |   |
| 12 | futuros          | 1.031,99 | < =SUMA(C6:C10)      |   | 109      | 6         |            | -                      | -           |                                 |   |
| 13 |                  | 1.031,99 | < =VNA(B2;B6:B10)    |   | 129      | 6         |            |                        | Aceptar     | Cancela                         | r |
| 14 |                  |          |                      |   | 149      | 6         |            | _                      |             | 4                               |   |
| 15 | VAN              | 31,99    | < =B5+B12            |   | 16%      | 6         |            | _                      |             | _                               | - |
| 16 |                  | 31,99    | < =B5+VNA(B2;B6:B10) |   | 189      | 6         |            |                        | C)          |                                 |   |
| 17 |                  |          |                      |   | 20%      | 6         |            |                        |             |                                 |   |
| 18 | TIR              | 12,01%   | < =TIR(B5:B10)       |   |          |           |            |                        |             |                                 |   |

### • El resultado:

|    | A                | В        | С                   | D | E          | F         | G         | Н          |              | J           |  |
|----|------------------|----------|---------------------|---|------------|-----------|-----------|------------|--------------|-------------|--|
| 1  |                  | VA       | N - TIR CON EXCEL   |   |            |           |           |            | H I          |             |  |
| 2  | Tasa de interés  | 11,00%   |                     |   |            |           |           |            |              |             |  |
| 3  |                  |          |                     |   |            |           |           |            |              |             |  |
| 4  | Año              | Pago     | VA                  |   | Tabla de d | atos: VAN | para dife | entes tasa | s de descu   | ento        |  |
| 5  | 0                | -1000    | -1000,00            |   | Tasa       | VAN       |           |            |              |             |  |
| 6  | 1                | 100      | 90,09               |   |            | 31,99     | < =B16    | ,encabezad | do de la tab | la de datos |  |
| 7  | 2                | 200      | 162,32              |   | 0%         | 500,00    |           |            |              |             |  |
| 8  | 3                | 300      | 219,36              |   | 2%         | 395,37    |           |            |              |             |  |
| 9  | 4                | 400      | 263,49              |   | 4%         | 300,65    |           |            |              |             |  |
| 10 | 5                | 500      | 296,73              |   | 6%         | 214,69    |           |            |              |             |  |
| 11 |                  |          |                     |   | 8%         | 136,51    |           |            |              |             |  |
|    | VA de los flujos |          |                     |   |            |           |           |            |              |             |  |
| 12 | futuros          | 1.031,99 | < =SUMA(C6:C10)     |   | 10%        | 65,26     |           |            |              |             |  |
| 13 |                  | 1.031,99 | <= =VNA(B2;B6:B10)  |   | 12%        | 0,18      |           |            |              |             |  |
| 14 |                  |          |                     |   | 14%        | -59,38    |           |            |              |             |  |
| 15 | VAN              | 31,99    | < =B5+B12           |   | 16%        | -113,99   |           |            |              |             |  |
| 16 |                  | 31,99    | <=B5+VNA(B2;B6:B10) |   | 18%        | -164,16   |           |            |              |             |  |
| 17 |                  |          |                     |   | 20%        | -210,33   |           |            |              |             |  |
| 18 | TIR              | 12,01%   | < =TIR(B5:B10)      |   |            |           |           |            |              |             |  |

• Gráficamente:

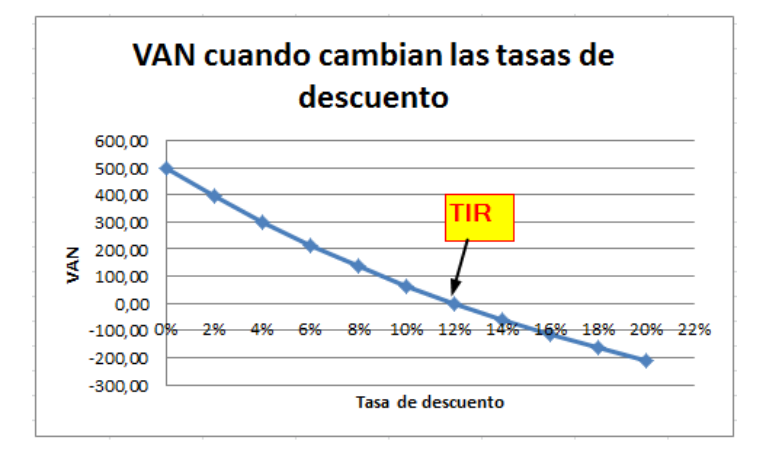

Hemos observado que la utilización de tablas de datos presenta no pocas dificultades para los alumnos, que habitualmente llegan al curso sin conocimiento previo de su uso. Sin embargo su uso es extraordinariamente útil a efectos de análisis de sensibilidad, así como la comprensión de conceptos y modelos.

Las **tablas de datos** son dinámicas: Usted puede cambiar el ejemplo inicial o las variables, y la tabla se ajustará. Aquí hemos mostrado un ejemplo en el que hemos cambiado las tasas de interés que queremos que varíen.

Del mismo modo, también los gráficos se actualizan automáticamente al estar vinculados a una **tabla de datos**, por lo que el efecto visual del análisis de sensibilidad es rápidamente apreciado por los participantes.

Contrariamente a la dificultad que representa para los alumnos familiarizarse con el uso de tablas de datos, hemos podido notar en nuestra experiencia que la utilización de **getformula** es mucho más simple desde un primer momento.

#### 5.4 Cálculos extensos versus fórmulas: Ejemplo con un fondo de pensión

En el desarrollo de todos los temas hemos ido destacando que podemos obtener el resultado de todo planteo de dos maneras:

- El modo "largo" es decir trabajando en Excel pero desplegando íntegramente el planteo que estemos tratando. Ello ayuda a seguir el desarrollo paso a paso y comprender la lógica económica (es decir entender su significación). Tengamos en cuenta que también para este tipo de planteo Excel constituye una herramienta válida, dado que permite plantear el modelo y evaluar los resultados haciendo variar los "inputs" (las variables que constituyen los datos del modelo).
- El modo "resumido" o simplificado, consiste en la aplicación de una función de Excel, o una combinación de funciones que responda a la situación planteada. Excel cuenta con todas las funciones desarrolladas en el VBA (Visual Basic for Appplications) lo que implica que solo es necesario ingresar los argumentos en los cuadros de diálogo correspondientes.

Nuestra recomendación: trabajar de ambas maneras de modo simultáneo. Si hacemos el planteo de sólo una de las dos formas podríamos estar cometiendo algún error de planteo que se evidenciaría al aplicar más de una forma de solución.

Incluso en cuanto al orden de trabajo, acostumbramos en primer lugar llevar adelante el primer tipo de planteo (es menos probable cometer errores en este desarrollo analítico) y recién luego utilizar el modo resumido.

## Ejemplo del uso de cálculo extenso Vs. simplificado

- Se quiere \$1.000.000 en su fondo de pensión al alcanzar la edad de 65.
- Edad actual: 50
- Actualmente dispone de \$100.000 en su cuenta del fondo de pensión.
- Tasa de interés: 5%
- Planea efectuar un depósito de \$X hoy y cada año hasta los 64 años de edad.
- ¿Cuánto debe depositar para obtener \$1.000.000 a los 65?

|    | А                       | В          | С        | D            | E           | F          |
|----|-------------------------|------------|----------|--------------|-------------|------------|
| 1  | AHORRANDO PARA I        | EL FUTURO  |          |              |             |            |
| 2  | Ahorro actual           | 100.000    |          |              |             |            |
| 3  | Edad actual             | 50         |          |              |             |            |
| 4  | Ahorro deseado a los 65 | 1.000.000  |          |              |             |            |
| 5  | Depósito anual          | 25.000     |          |              |             |            |
| 6  | Tasa de interés         | 5%         |          |              |             |            |
| 7  |                         |            |          |              |             |            |
|    |                         | Ahorros    |          | Al final del |             |            |
|    |                         | antes del  |          | año con el   |             |            |
| 8  | Edad                    | depósito   | Depósito | depósito     |             |            |
| 9  | 50                      | 100.000    | 25.000   | 131.250,00   | < =(B9+C9)* | (1+\$B\$6) |
| 10 | 51                      | 131.250,00 |          |              |             |            |
| 11 | 52                      |            |          |              |             |            |
| 12 | 53                      |            |          |              |             |            |
| 13 | 54                      |            |          |              |             |            |
| 14 | 55                      |            |          |              |             |            |
| 15 | 56                      |            |          |              |             |            |
| 16 | 57                      |            |          |              |             |            |
| 17 | 58                      |            |          |              |             |            |
| 18 | 59                      |            |          |              |             |            |
| 19 | 60                      |            |          |              |             |            |
| 20 | 61                      |            |          |              |             |            |
| 21 | 62                      |            |          |              |             |            |
| 22 | 63                      |            |          |              |             |            |
| 23 | 64                      |            |          |              |             |            |
| 24 | 65                      |            |          |              |             |            |

Podemos utilizar la función Buscar Objetivo para hacer que la celda B24 sea \$1.000.000. Luego de presionar **Datos** | **Análisis y Sí** | **Buscar objetivo**, obtenemos el siguiente cuadro de diálogo:

| 1  | AHORRANDO PAR           | A EL FUTUI                       | RO          |                                        |            |                   |            |     |
|----|-------------------------|----------------------------------|-------------|----------------------------------------|------------|-------------------|------------|-----|
| 2  | Ahorro actual           | 100.000                          |             |                                        |            |                   |            |     |
| 3  | Edad actual             | 50                               |             |                                        |            |                   |            |     |
| 4  | Ahorro deseado a los 65 | 1.000.000                        |             |                                        |            |                   |            |     |
| 5  | Depósito anual          | 25.000                           | 2           |                                        |            |                   |            |     |
| 6  | Tasa de interés         | 5%                               |             |                                        |            |                   |            |     |
| 7  |                         |                                  |             |                                        |            |                   |            |     |
| 8  | Edad                    | Ahorros<br>antes del<br>depósito | Depósito    | Al final del<br>año con el<br>deposito |            |                   |            |     |
| 9  | 50                      | 100.000                          | 25.000      | 131.250,00                             | < =(B9+C9) | *(1+\$B\$6)       |            |     |
| 10 | 51                      | 131.250,00                       | 25.000      | 164.062,50                             | \          |                   |            |     |
| 11 | 52                      | 164.062,50                       | 25.000      | 198.515,63                             |            |                   |            |     |
| 12 | 53                      | 198.515,63                       | 25.000      | 234.691,41                             | X          |                   | 9          | × D |
| 13 | 54                      | 234.691,41                       | 25.000      | 272.675,98                             | Busbar     | objetivo          | (B)        |     |
| 14 | 55                      | 272.675,98                       | 25.000      | 312.559,78                             | Definir    | la calda:         | \$8\$24    |     |
| 15 | 56                      | 312.559,78                       | 25.000      | 354.437,76                             | Conel      | valor             | 1000000    |     |
| 16 | 57                      | 354.437,76                       | 25.000      | 398.409,65                             | David      | $Z \rightarrow$   | 100000     |     |
| 17 | 58                      | 398.409,65                       | 25.000      | 444.580,13                             | Ediaca     | ambiar ia celua." | \$8\$5     | ERE |
| 18 | 59                      | 444.580,13                       | 25.000      | 493.059,14                             |            | Acepta            | ar Cancela | ar  |
| 19 | 60                      | 493.059,14                       | 25.000      | 543.962.10                             |            | -                 |            |     |
| 20 | 61                      | 543.962,10                       | 25.000      | 597,410,20                             |            |                   |            |     |
| 21 | 62                      | 597.410,20                       | 25.000      | 653.530,71                             |            |                   |            |     |
| 22 | 63                      | 653.530,71                       | 25.000      | 712.457,25                             |            |                   |            |     |
| 23 | 64                      | 712,457,25                       | 25.000      | 774.330,11                             |            |                   | ¢          |     |
| 24 | 65                      | 774.330,11                       | < riqueza f | inal                                   |            |                   |            |     |
| 25 |                         |                                  | -           | -                                      |            |                   |            |     |

Obtenemos el siguiente resultado:

| 1  | AHORRANDO PAR           | A EL FUTUR   | RO           |              |            |             |
|----|-------------------------|--------------|--------------|--------------|------------|-------------|
| 2  | Ahorro actual           | 100.000      |              |              |            |             |
| 3  | Edad actual             | 50           |              |              |            |             |
| 4  | Ahorro deseado a los 65 | 1.000.000    |              |              |            |             |
| 5  | Depósito anual          | 34.960       |              |              |            |             |
| 6  | Tasa de interés         | 5%           |              |              |            |             |
| 7  |                         |              |              |              |            |             |
|    |                         | Ahorros      |              | Al final del |            |             |
|    |                         | antes del    |              | año con el   |            |             |
| 8  | Edad                    | depósito     | Depósito     | depósito     |            |             |
| 9  | 50                      | 100.000      | 34.960,06    | 141.708,06   | < =(B9+C9) | *(1+\$B\$6) |
| 10 | 51                      | 141.708,06   | 34.960,06    | 185.501,52   |            |             |
| 11 | 52                      | 185.501,52   | 34.960,06    | 231.484,66   |            |             |
| 12 | 53                      | 231.484,66   | 34.960,06    | 279.766,95   |            |             |
| 13 | 54                      | 279.766,95   | 34.960,06    | 330.463,35   |            |             |
| 14 | 55                      | 330.463,35   | 34.960,06    | 383.694,58   |            |             |
| 15 | 56                      | 383.694,58   | 34.960,06    | 439.587,37   |            |             |
| 16 | 57                      | 439.587,37   | 34.960,06    | 498.274,79   |            |             |
| 17 | 58                      | 498.274,79   | 34.960,06    | 559.896,59   |            |             |
| 18 | 59                      | 559.896,59   | 34.960,06    | 624.599,48   |            |             |
| 19 | 60                      | 624.599,48   | 34.960,06    | 692.537,52   |            |             |
| 20 | 61                      | 692.537,52   | 34.960,06    | 763.872,45   |            |             |
| 21 | 62                      | 763.872,45   | 34.960,06    | 838.774,13   |            |             |
| 22 | 63                      | 838.774,13   | 34.960,06    | 917.420,90   |            |             |
| 23 | 64                      | 917.420,90   | 34.960,06    | 1.000.000,00 |            |             |
| 24 | 65                      | 1.000.000,00 | < riqueza fi | inal         |            |             |

Ahora que conoce el resultado, puede utilizar la función **PAGO** para obtener el mismo resultado y luego utilizar **tabla de datos** para análisis de sensibilidad.

|   | A                       | В            | С                               | D | E |  |
|---|-------------------------|--------------|---------------------------------|---|---|--|
| 1 | AHORRANDO PARA E        | EL FUTURO    |                                 |   |   |  |
| 2 | Ahorro actual 100.000   |              |                                 |   |   |  |
| 3 | Edad actual 50          |              |                                 |   |   |  |
| 4 | Ahorro deseado a los 65 | 1.000.000    |                                 |   |   |  |
| 5 | Depósito anual          | \$ 34.960,06 | < =-PMT(B6,15,,B4-B2*(1+B6)^15, |   |   |  |
| 6 | Tasa de interés         | 5%           |                                 |   |   |  |

Como sabemos, al ejecutar una función se despliega un cuadro de diálogo conteniendo los argumentos de la función.

En el caso de la función PAGO, hay una característica que destacar: los depósitos positivos conducen a resultados con signo negativo (y viceversa). La lógica que sigue Excel para este desenlace es incomprensible, pero lo solucionamos indicando con signo (-) el monto del depósito anual de modo de conducir a un resultado (+).

| PAGO                                                                              |                                                                                                    |                         |                                                                               |
|-----------------------------------------------------------------------------------|----------------------------------------------------------------------------------------------------|-------------------------|-------------------------------------------------------------------------------|
| Tasa                                                                              | 36                                                                                                    | =                       | 0,05                                                                          |
| Nper                                                                              | 15                                                                                                    | =                       | 15                                                                            |
| Va                                                                                |                                                                                                    | =                       | número                                                                        |
| Vf                                                                                | B4-B2*(1+B6)^15                                                                                                 | =                       | 792107,1821                                                                   |
| Tipo                                                                              | 1                                                                                                    | =                       | 1                                                                             |
| Resultado de la fórmula =                                                         | Tasa es la tasa de inter<br>6%/4 para pagos                                                                     | rés por pe<br>trimestra | eríodo del préstano. Por ejemplo, use<br>ales al 6% TPA.                      |
| Resultado de la fórmula =<br>Ayuda sobre esta funciór                             | Tasa es la tasa de inter<br>6%/4 para pagos<br>= \$ 34.960,06                                                   | rés por pe<br>trimestra | eríodo del préstamo. Por ejemplo, use<br>ales al 6% TPA.<br>Aceptar Cancelar  |
| Resultado de la fórmula =<br>Ayuda sobre esta funciór<br>VF ha<br>valor<br>inicia | Tasa es la tasa de inter<br>6%/4 para pagos<br>s 34.960,06<br>1<br>ace referencia al<br>futuro del ahorro<br>I. | rés por pe<br>trimestra | Aceptar Cancelar<br>PAGO da números<br>negativos para<br>depósitos positivos. |

*Análisis de simulación 1*: para combinar este análisis con el efectuado previamente referente al **uso de tablasde datos** para análisis de simulación, podemos plantear como incógnita la cantidad a depositar anualmente ante diferentes tasas de interés. Las siguientes imágenes ilustran el procedimiento:

| A  | A                                        | В                 | С          | D                               | E                        | F.       |   |
|----|------------------------------------------|-------------------|------------|---------------------------------|--------------------------|----------|---|
| 1  | AHORRANDO PAR                            | <b>A EL FUTUR</b> | 0          |                                 |                          |          |   |
| 2  | Ahorro actual                            | 100.000           |            |                                 |                          |          |   |
| 3  | Edad actual                              | 50                |            |                                 |                          |          |   |
| 4  | Ahorro deseado a los 65                  | 1.000.000         | 0          |                                 |                          |          |   |
| 5  | Depósito anual                           | \$ 34.960,06      | < =-PM1    | r( <mark>B6,15,,B4-B2*</mark> ( | 1+B6)^15,1)              |          |   |
| 6  | Tasa de interés                          | 5%                |            |                                 |                          |          |   |
| 7  |                                          |                   |            |                                 |                          |          |   |
| 8  | Tabla de datos: Tasa de in               | nterés y depó     | sitos anua | ales                            |                          |          |   |
| 9  |                                          | 11978             |            |                                 |                          |          |   |
|    | 1.1.1.1.1.1.1.1.1.1.1.1.1.1.1.1.1.1.1.1. | Depósitos         |            |                                 |                          |          |   |
| 10 | Tasa de interés                          | anuales           |            |                                 | D CONTRACT CONTRACT      |          |   |
| 11 | -                                        | \$ 34.960,06      | < B5, en   | cabezado de la                  | tabla de dato            | s 🗘      |   |
| 12 | 0%                                       |                   |            |                                 |                          |          |   |
| 13 | 1%                                       |                   |            |                                 |                          |          | _ |
| 14 | 2%                                       | -                 |            | Tabla de datos                  | B                        | 8 X      |   |
| 15 | 3%                                       |                   |            | 1                               |                          | _        | 1 |
| 16 | 4%                                       |                   | _          | Celda de entrada                | a ( <u>fi</u> la):       |          |   |
| 17 | 5%                                       |                   |            | Celda de entrada                | a ( <u>c</u> olumna): \$ | B\$6 🔣   |   |
| 18 | 6%                                       | -                 |            |                                 | Accelor                  | Concelar | 1 |
| 19 | 7%                                       |                   |            |                                 | Aceptar                  |          |   |
| 20 | 8%                                       | -                 |            | <u></u>                         |                          |          |   |
| 21 | 9%                                       |                   |            |                                 |                          |          |   |
| 22 | 10%                                      |                   |            |                                 |                          |          |   |
| 23 | 11%                                      |                   |            |                                 |                          |          |   |
| 24 | 12%                                      |                   |            |                                 |                          |          |   |

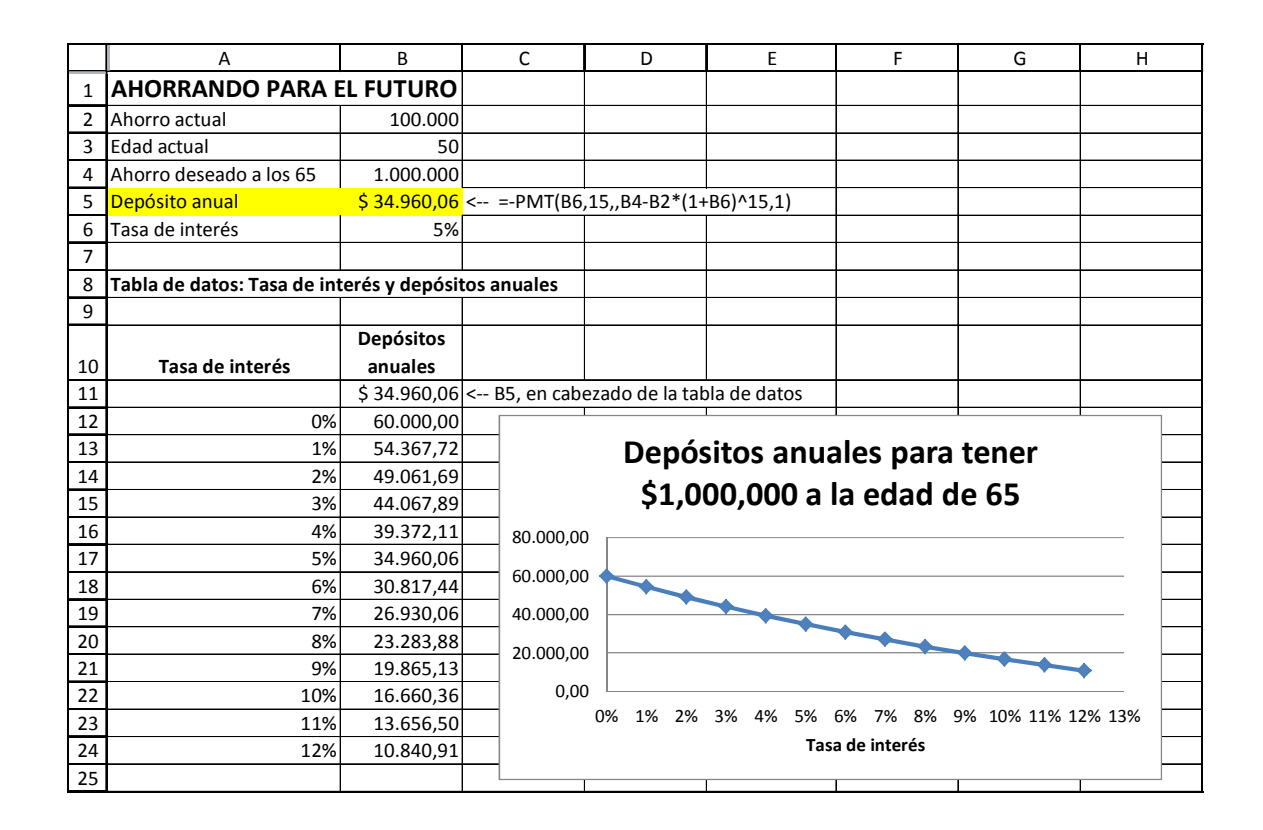

Observar que el resultado responde a la lógica esperada, es decir que a mayor tasa de interés, resulta menor la cantidad necesaria a depositar año tras año.

*Análisis de simulación 2*: En este caso presentaremos un análisis de simulación bidimensional, vinculando el monto a depositar anualmente con dos variables: ahorro inicial y tasa de interés. En este caso debemos indicar en el cuadro de diálogo ambas entradas de datos como lo indica la siguiente ilustración:

| i ai | A                       | В              | С                 | D                  | E                 | F           | G          |
|------|-------------------------|----------------|-------------------|--------------------|-------------------|-------------|------------|
| 1    | AHORRANDO PAR           | A EL FUTUR     | D                 |                    |                   |             |            |
| 2    | Ahorro actual           | 100.000        |                   |                    |                   |             |            |
| 3    | Edad actual             | 50             | $\langle \rangle$ |                    |                   |             |            |
| 4    | Ahorro deseado a los 65 | 1.000.000      |                   |                    |                   |             |            |
| 5    | Depósito anual          | \$ 34.960,06 < | =- PVIT(B         | 6,15,,B4-B2*(1·    | +B6)^15,1)        |             |            |
| 6    | Tasa de interés         | 5%             | · \               |                    |                   |             |            |
| 7    |                         | X              | )                 |                    |                   |             |            |
| 8    |                         | Tabla de       | datos: Tasa       | de interés, ah     | orro inicial y y  | depósitos a | nuales     |
| 9    |                         |                |                   |                    |                   |             |            |
| 10   |                         | А              | horro inicia      | al a la edad de    | 50 🗸              |             |            |
| 11   |                         | \$ 34.960,06   | 0,00              | 25.000,00          | 50.000,00         | 75.000,00   | 100.000,00 |
| 12   |                         | 0%             |                   |                    |                   |             |            |
| 13   |                         | 1%             |                   |                    |                   |             |            |
| 14   | Tasa de interés →       | 2%             |                   |                    |                   |             |            |
| 15   |                         | 3%             | G                 | abla de datos      |                   | ? X         | D.         |
| 16   |                         | 4%             | -                 |                    | //                |             |            |
| 17   |                         | 5%             |                   | Celda de entrada ( | (fila): \$8\$2    |             |            |
| 18   |                         | 6%             |                   | Celda de entrada ( | (columna): \$B\$6 | <b>E</b>    |            |
| 19   |                         | 7%             |                   |                    |                   |             |            |
| 20   |                         | 8%             |                   |                    | Aceptar           | Cancelar    |            |
| 21   |                         | 9%             | L                 |                    |                   |             |            |
| 22   |                         | 10%            |                   |                    |                   |             |            |
| 23   |                         | 11%            |                   |                    |                   |             |            |
| 24   |                         | 12%            |                   |                    |                   |             |            |

|    | A B                     |              | С              | D               | E               | F              | G          |
|----|-------------------------|--------------|----------------|-----------------|-----------------|----------------|------------|
| 1  | AHORRANDO PARA          | EL FUTURO    |                |                 |                 |                |            |
| 2  | Ahorro actual           | 100.000      |                |                 |                 |                |            |
| 3  | Edad actual             | 50           |                |                 |                 |                |            |
| 4  | Ahorro deseado a los 65 | 1.000.000    |                |                 |                 |                |            |
| 5  | Depósito anual          | \$ 34.960,06 | < =-PMT(B6     | ,15,,B4-B2*(1+  | B6)^15,1)       |                |            |
| 6  | Tasa de interés         | 5%           |                |                 |                 |                |            |
| 7  |                         |              |                |                 |                 |                |            |
| 8  |                         | Tabla        | de datos: Tas  | a de interés, a | horro inicial y | y depósitos an | uales      |
| 9  |                         |              |                |                 |                 |                |            |
| 10 |                         |              | Ahorro inicial | a la edad de 5  | 90 V            |                |            |
| 11 |                         | \$ 34.960,06 | 0,00           | 25.000,00       | 50.000,00       | 75.000,00      | 100.000,00 |
| 12 |                         | 0%           | 66.667         | 65.000          | 63.333          | 61.667         | 60.000     |
| 13 |                         | 1%           | 61.509         | 59.723          | 57.938          | 56.153         | 54.368     |
| 14 | Tasa de interés →       | 2%           | 56.692         | 54.784          | 52.877          | 50.969         | 49.062     |
| 15 |                         | 3%           | 52.201         | 50.167          | 48.134          | 46.101         | 44.068     |
| 16 |                         | 4%           | 48.020         | 45.858          | 43.696          | 41.534         | 39.372     |
| 17 |                         | 5%           | 44.136         | 41.842          | 39.548          | 37.254         | 34.960     |
| 18 |                         | 6%           | 40.531         | 38.103          | 35.674          | 33.246         | 30.817     |
| 19 |                         | 7%           | 37.191         | 34.626          | 32.061          | 29.495         | 26.930     |
| 20 |                         | 8%           | 34.101         | 31.397          | 28.693          | 25.988         | 23.284     |
| 21 |                         | 9%           | 31.247         | 28.401          | 25.556          | 22.711         | 19.865     |
| 22 |                         | 10%          | 28.613         | 25.624          | 22.636          | 19.648         | 16.660     |
| 23 |                         | 11%          | 26.185         | 23.053          | 19.921          | 16.789         | 13.657     |
| 24 |                         | 12%          | 23.950         | 20.673          | 17.396          | 14.118         | 10.841     |

Nuevamente una síntesis del sentido económico: el monto a depositar decrece a medida que aumentamos la cantidad del ahorro inicial (horizontal); y decrece a medida que aumenta la tasa de interés (vertical).

Por último hacer notar que hemos colocado todas las variables en el margen superior izquierdo de la planilla, y luego a lo largo del desarrollo no utilizamos datos fijos sino que hacemos referencia a dichas celdas. Ello posibilita efectuar los posteriores análisis de simulación con solo hacer variar los valores ("o inputs") de los citados datos. También ello tiene como objetivo hacer que la planilla de cálculo sea autosuficiente para que el lector tenga una comprensión acabada de lo que la misma contiene, pudiendo apreciar la totalidad de la información que se utilizará en el procesamiento.

## 5.5 Cálculos básicos de portafolio y frontera eficiente

El último caso que presentaremos a continuación, con aplicaciones Excel,es el desarrollo que en los cursos se exponemos luego de los conceptos básicos de riesgo y estadísticas de cartera (retorno medio, varianza, desviación estándar).

Son muchas las ventajas que Excel aporta al estudio, comprensión y asimilación del tema por parte del estudiante:

- Es posible vincular el tratamiento del tema con la descarga de información online (internet). En tal sentido Yahoo constituye la fuente de datos por excelencia en virtud de su confiabilidad, gratuidad y facilidad de uso.
- Puede sugerirse al grupo de participantes que propongan nombres de empresas para desarrollar el modelo en clase, lo que involucra y hace tangible el análisis.
- La información puede ser importada por Excel desde Yahoo, lo que hace que pueda manipularse la misma según nuestra necesidad.
- Puede elegirse el período de tiempo a analizar, lo que resulta de utilidad dado que según la variable que estudiamos, difiere el modo de análisis.
- Entrena al usuario en la manipulación de grandes cantidades de datos, lo que ocurre en todo ámbito empresario.

La placa siguiente muestra el resultado final, que permite observar el modelo completo, gráfico incluido, y luego de haber importado y manipulado la información acorde al procedimiento que luego indicaremos.

|    | A                                                                | A B C D    |          |                                                                                                    |                |               |       | F                 | G              | Н     | I      |
|----|------------------------------------------------------------------|------------|----------|----------------------------------------------------------------------------------------------------|----------------|---------------|-------|-------------------|----------------|-------|--------|
|    | CALCULANDO EL RE                                                 | NDIMIEN    | ITO ESF  | PERA                                                                                                    | DOYS           | SUS           |       |                   |                |       |        |
| 1  | ESTADISTICAS A F                                                 | PARTIR     | DE LAS   | FORM                                                                                                    | ULAS           | 6             |       |                   |                |       |        |
| _  |                                                                  | Kellog     | Exxon    |                                                                                                    |                |               |       |                   |                |       |        |
| 2  |                                                                  | K          | XOM      |                                                                                                    |                |               |       |                   |                |       |        |
| 3  | Media, E(r <sub>K</sub> ) y E(r <sub>XOM</sub> )                 | 6,00%      | 11,71%   |                                                                                                    |                |               |       |                   |                |       |        |
| 4  | Varianza, Var(r <sub>k</sub> ) y Var(r <sub>xom</sub> )          | 1,71%      | 2,67%    |                                                                                                    |                |               |       |                   |                |       |        |
| 5  | Sigma, σ <sub>K</sub> y σ <sub>XOM</sub>                         | 13,06%     | 16,34%   |                                                                                                    |                |               |       |                   |                |       |        |
| 6  | Covarianza de los retornos, Cov(r <sub>K</sub> ,r <sub>XOM</sub> | 0,0074     |          |                                                                                                    |                |               |       |                   |                |       |        |
| 7  | Correlación                                                      | 0,3482     |          |                                                                                                    |                |               |       |                   |                |       |        |
| 8  |                                                                  |            |          |                                                                                                    |                |               |       |                   |                |       |        |
| 9  | Un portafolio                                                    |            |          |                                                                                                    |                |               |       |                   |                |       |        |
| 10 | Porcentaje en XOM                                                | 50%        | 4 540    |                                                                                                    |                |               |       |                   |                |       |        |
| 11 | Porcentaje en K                                                  | 50%        | < =1-B10 |                                                                                                    |                |               |       |                   |                |       | -      |
| 12 | Retorno esperado del portafolio, $E(r_p)$                        | 8,85%      | < =B10^B | 3+B11^(                                                                                                    | 53             |               |       |                   |                |       |        |
| 13 | 3 Varianza del portafolio, Var(r <sub>p</sub> ) 0,0147 < =B10    |            |          |                                                                                                    | 1^2*C4+2       | 2*B10*B11*B6  | 5     |                   |                |       |        |
| 14 | Desvío std del portafolio, $\sigma_p$ 12,10% < =RCl              |            |          | D(B13)                                                                                                    |                |               |       |                   |                |       |        |
| 15 | 5                                                                |            |          |                                                                                                    |                |               |       |                   |                |       |        |
| 16 | Tabla de datos: Variando la pro                                  | porción en | ХОМ      |                                                                                                    |                |               |       |                   |                |       |        |
|    |                                                                  |            |          |                                                                                                    |                |               |       |                   |                |       |        |
|    | Borcontaio                                                       | Siama dal  | Potorno  |                                                                                                    |                |               |       |                   |                |       |        |
| 17 | en EXXON                                                         | nortafolio | esperado |                                                                                                    |                |               |       |                   |                |       |        |
| 18 |                                                                  | 12.10%     | 8.85%    | <b12.< th=""><th>encabez</th><th>ado de la tab</th><th>la de</th><th>e datos</th><th></th><th></th><th></th></b12.<> | encabez        | ado de la tab | la de | e datos           |                |       |        |
| 10 | 0%                                                               | 16 3/1%    | 11 71%   | ,                                                                                                    |                |               |       |                   |                |       |        |
| 20 | 10%                                                              | 15 21%     | 11 14%   | _                                                                                                    |                | <b>.</b> .    | _     |                   |                |       |        |
| 21 | 20%                                                              | 14.19%     | 10.57%   | _                                                                                                    | l              | Frontera      | ) E1  | ficiente pa       | ar 2 Acti      | vos   |        |
| 22 | 30%                                                              | 13,32%     | 10,00%   | _                                                                                                    | 12 00%         |               |       |                   |                |       | _ [    |
| 23 | 40%                                                              | 12,61%     | 9,43%    | ie l                                                                                                    | 11,00%         |               |       |                   |                | *     | _      |
| 24 | 50%                                                              | 12,10%     | 8,85%    | ta fo                                                                                                    | 10,00%         |               |       |                   |                |       | - [    |
| 25 | 60%                                                              | 11,82%     | 8,28%    | P                                                                                                    | 9,00%          |               |       |                   |                |       | - L    |
| 26 | 70%                                                              | 11,78%     | 7,71%    | le le                                                                                                    | 8,00%<br>7.00% | •             | 5     |                   |                |       |        |
| 27 | 80%                                                              | 11,98%     | 7,14%    | _                                                                                                    | 6,00%          |               |       |                   |                |       | _  _   |
| 28 | 90%                                                              | 12,42%     | 6,57%    | erac                                                                                                    | 5,00%          |               |       |                   |                |       | -  _   |
| 29 | 100%                                                             | 13,06%     | 6,00%    | _ ag                                                                                                    | 4,00%          |               |       |                   |                |       | -      |
| 30 | 110%                                                             | 13,88%     | 5,42%    |                                                                                                    | 3,00%          | 0.00/ 1       | 2 00  | 14.000            | / 10.00        | 10/ 4 |        |
| 31 | 120%                                                             | 14,85%     | 4,85%    | Rdt –                                                                                                    | 10,            | 00% 1.        | ∠,00° | 70 14,00%         | • 16,00        | J70 1 | .0,00% |
| 32 | 130%                                                             | 15,95%     | 4,20%    |                                                                                                    |                |               | Des   | sviación Estándai | del portatolio |       | -      |
| 34 |                                                                  |            |          |                                                                                                    |                |               |       |                   |                |       |        |
| 01 |                                                                  | L          |          | 1                                                                                                    |                |               |       | 1                 | l              |       | L      |

En líneas generales, nuestro procedimiento para llegar al resultado final de la imagen anterior consistió en:

1) Descargar la información de Yahoo y luego importada en Excel. Tener en cuenta que la información de Yahoo se encuentra "ajustada por dividendos", por lo que la última columna denominada "precio ajustado" ya contiene el ajuste suponiendo que los dividendos fueron reinvertidos en el mismo activo.

2) Una vez que contamos con los datos ordenados por fecha en forma ascendente, procedemos al cálculo de los rendimientos anuales, lo que permite practicar también el uso de fórmulas de media, desviación estándar y varianza.

|    | A                                   | В                     | С               | D                   |
|----|-------------------------------------|-----------------------|-----------------|---------------------|
|    | EXXON (XC                           | OM) PRE               | CIOS D          | E ACCIONES          |
| 1  | Ajustada                            | opor divid            | dendos y        | / divisiones        |
| 2  | Fecha                               | Precio                | Retorno         |                     |
| 3  | 31-dic-98                           | 29,12                 |                 |                     |
| 4  | 31-dic-99                           | 32,79                 | 12,60%          | < =B4/B3-1          |
| 5  | 29-dic-00                           | 36,15                 | 10,25%          |                     |
| 6  | 31-dic-01                           | 33,40                 | -7,61%          |                     |
| 7  | 31-dic-02                           | 30,44                 | -8,86%          |                     |
| 8  | 31-dic-03                           | 36,72                 | 20,63%          |                     |
| 9  | 31-dic-04                           | 47,03                 | 28,08%          |                     |
| 10 | 30-dic-05                           | 52,57                 | 11,78%          |                     |
| 11 | 29-dic-06                           | 73,11                 | 39,07%          |                     |
| 12 | 31-dic-07                           | 90,87                 | 24,29%          |                     |
| 13 | 31-dic-08                           | 78,96                 | -13,11%         |                     |
| 14 |                                     |                       |                 |                     |
| 15 | Retorno medio, E(r <sub>XOM</sub> ) |                       | 11,71%          | < =PROMEDIO(C4:C13) |
| 16 | Varianza de los retornos            | 0,0267                | < =VARP(C4:C13) |                     |
| 17 | Desvío std de los retorn            | ios, σ <sub>xom</sub> | 16,34%          | < =DESVESTP(C4:C13) |

3) Agregamos un segundo activo. Para ello recurrimos nuevamente a nuestra fuente de datos Yahoo e importamos la información de un segundo activo, teniendo el cuidado de elegir exactamente el mismo período que el del primer activo. Una vez obtenido el rendimiento para este segundo activo, podemos comenzar a trabajar en cartera.

|    | A                                                                 | В         | С       | D                                |
|----|-------------------------------------------------------------------|-----------|---------|----------------------------------|
|    | KELLOGO                                                           | 3 (K) Y E | XXON () | (OM)                             |
| 1  | DATOS DE                                                          | RETOR     | NOS ANI | JALES                            |
| 2  | Fecha                                                             | Kellogg   | Exxon   |                                  |
| 3  | 31-dic-99                                                         | -6,89%    | 12,60%  |                                  |
| 4  | 29-dic-00                                                         | -11,59%   | 10,25%  |                                  |
| 5  | 31-dic-01                                                         | 18,51%    | -7,61%  |                                  |
| 6  | 31-dic-02                                                         | 17,21%    | -8,86%  |                                  |
| 7  | 31-dic-03                                                         | 14,06%    | 20,63%  |                                  |
| 8  | 31-dic-04                                                         | 19,93%    | 28,08%  |                                  |
| 9  | 30-dic-05                                                         | -0,85%    | 11,78%  |                                  |
| 10 | 29-dic-06                                                         | 18,46%    | 39,07%  |                                  |
| 11 | 31-dic-07                                                         | 7,14%     | 24,29%  |                                  |
| 12 | 31-dic-08                                                         | -16,02%   | -13,11% |                                  |
| 13 |                                                                   |           |         |                                  |
| 14 | Retornos medios $E(r_{K})$ y $E(r_{XOM})$                         | 6,00%     | 11,71%  | < =PROMEDIO(C3:C12)              |
| 15 | Varianza de los retornos, $\sigma_{K}^{2}$ y $\sigma_{XOM}^{2}$   | 0,0171    | 0,0267  | < =VARP(C3:C12)                  |
| 16 | Desviación std de los retornos, $\sigma_K y \sigma_{XOM}$         | 13,06%    | 16,34%  | < =DESVESTP(C3:C12)              |
| 17 | Covarianza de los retornos Cov(r <sub>K</sub> ,r <sub>XOM</sub> ) | 0,0074    |         | < =COVAR(B3:B12;C3:C12)          |
| 18 | Correlación de los retornos $\rho_{K,XOM}$                        | 0,3482    |         | < =COEF.DE.CORREL(B3:B12;C3:C12) |
| 19 |                                                                   | 0,3482    |         | < =B17/(B16*C16)                 |

4) Comenzamos a trabajar en cartera empezando por una solo combinación (una solo cartera). Hasta este punto lo que queremos destacar es que se evidencia que la rentabilidad del portafolio es un promedio ponderado de las rentabilidades de las acciones, pero la varianza no es un promedio ponderado de las varianzas individuales.

|    | A                                             | В            | С         | D          | Е          | F                      |
|----|-----------------------------------------------|--------------|-----------|------------|------------|------------------------|
|    | CALCULA                                       | NDO EI       |           | RNO DE     | LA CAF     | RTERA                  |
| 1  |                                               | Y SU         | S ESTA    | DISTICA    | AS         |                        |
| 2  | Proporción de Kelloga                         | 0.5          |           |            |            |                        |
| 3  | Proporción de Exxon                           | 0,5          | < =1-B2   |            |            |                        |
| 4  |                                               |              |           |            |            |                        |
|    |                                               | Potorno      | Potorno   |            |            |                        |
|    | Facha                                         | do           | do Evyon  |            |            |                        |
|    | recha                                         | Kollogg      |           |            | Retorno    |                        |
| 5  |                                               | Kellogg      |           |            | del portaf |                        |
| 6  | 31-dic-99                                     | -6,89%       | 12,60%    |            | 2,85%      | < =\$B\$2*B6+\$B\$3*C6 |
| 7  | 29-dic-00                                     | -11,59%      | 10,25%    |            | -0,67%     |                        |
| 8  | 31-dic-01                                     | 18,51%       | -7,61%    |            | 5,45%      |                        |
| 9  | 31-dic-02                                     | 17,21%       | -8,86%    |            | 4,17%      |                        |
| 10 | 31-dic-03                                     | 14,06%       | 20,63%    |            | 17,35%     |                        |
| 11 | 31-dic-04                                     | 19,93%       | 28,08%    |            | 24,00%     |                        |
| 12 | 30-dic-05                                     | -0,85%       | 11,78%    |            | 5,46%      |                        |
| 13 | 29-dic-06                                     | 18,46%       | 39,07%    |            | 28,76%     |                        |
| 14 | 31-dic-07                                     | 7,14%        | 24,29%    |            | 15,71%     |                        |
| 15 | 31-dic-08                                     | -16,02%      | -13,11%   |            | -14,56%    |                        |
| 16 |                                               |              |           |            |            |                        |
| 17 | Media                                         | 6,00%        | 11,71%    |            | 8,85%      | < =PROMEDIO(E6:E15)    |
| 18 | Varianza                                      | 1,71%        | 2,67%     |            | 0,0147     | < =VARP(E6:E15)        |
| 19 | Desviación std                                | 13,06%       | 16,34%    |            | 12,10%     | < =DESVESTP(E6:E15)    |
| 20 | Covarianza                                    |              | 0,0074    |            |            |                        |
| 21 | Correlación                                   |              | 0,3482    |            |            |                        |
| 22 |                                               |              |           |            |            |                        |
| 23 | Calculo directo de media y va                 | rianza de la | a cartera |            |            |                        |
| 24 | Media del Portafolio, E(r <sub>p</sub> )      | 8,85%        | < =B2*B1  | 7+B3*C17   |            |                        |
| 25 | Varianza del Portafolio, Var(r <sub>p</sub> ) | 0,0147       | < =B2^2*I | B18+B3^2*( | C18+2*B2*B | 33*C20                 |
| 26 | Desvío std del Portafolio, σ <sub>p</sub>     | 12,10%       | < =RCUA   | D(B25)     |            |                        |

5) Luego comprobaremos que nuestro ejemplo responde a las fórmulas de las estadísticas de carteras:

$$E(r_{p}) = x_{XOM} * E(r_{XOM}) + \underbrace{x_{K}}_{x_{K}=1-x_{XOM}} * E(r_{K})$$

$$Var(r_{p}) = x_{XOM}^{2} Var(r_{XOM}) + (1 - x_{XOM}) Var(r_{K})$$

$$+ 2x_{XOM} x_{K} Cov(r_{XOM}, r_{K})$$

$$\sigma_{p} = \sqrt{\sigma_{p}^{2}}$$

|    | A                                                       | В      | С        | D                         | Е |
|----|---------------------------------------------------------|--------|----------|---------------------------|---|
|    |                                                         | Kellog | Exxon    |                           |   |
| 2  |                                                         | ĸ      | XOM      |                           |   |
| 3  | Media, E(r <sub>K</sub> ) y E(r <sub>XOM</sub> )        | 6,00%  | 11,71%   |                           |   |
| 4  | Varianza, Var(r <sub>ĸ</sub> ) y Var(r <sub>xom</sub> ) | 1,71%  | 2,67%    |                           |   |
| 5  | Sigma, $\sigma_{K}$ y $\sigma_{XOM}$                    | 13,06% | 16,34%   |                           |   |
| 6  | Covarianza de los retornos, $Cov(r_{K}, r_{XOM})$       | 0,0074 |          |                           |   |
| 7  | Correlación                                             | 0,3482 |          |                           |   |
| 8  |                                                         |        |          |                           |   |
| 9  | Un portafolio                                           |        |          |                           |   |
| 10 | Porcentaje en XOM                                       | 50%    |          |                           |   |
| 11 | Porcentaje en K                                         | 50%    | < =1-B10 |                           |   |
| 12 | Retorno esperado del portafolio, $E(r_p)$               | 8,85%  | < =B10*B | 3+B11*C3                  |   |
| 13 | Varianza del portafolio, Var(r <sub>p</sub> )           | 0,0147 | < =B10^2 | *B4+B11^2*C4+2*B10*B11*B6 | 3 |
| 14 | Desvío std del portafolio, $\sigma_p$                   | 12,10% | < =RCUA  | D(B13)                    |   |

Comprobación:

6) Una vez demostrado que nuestro ejemplo se ajusta al resultado esperado, podemos extender el ejemplo al análisis de múltiples carteras con el objetivo de ver qué forma toma el particular gráfico que se obtiene y que mostramos en la siguiente imagen. Esta línea traza las combinaciones de ambos activos, que evidencia la frontera eficiente.

|    | A                               | В          | С        |                                                                                                    | D                                     |               | Е     | F                | G              | Н    | 1      |   |
|----|---------------------------------|------------|----------|----------------------------------------------------------------------------------------------------|---------------------------------------|---------------|-------|------------------|----------------|------|--------|---|
| 16 | Tabla de datos: Variando la pro | porción en | XOM      |                                                                                                    |                                       |               |       |                  |                |      |        |   |
|    |                                 |            |          |                                                                                                    |                                       |               |       |                  |                |      |        |   |
|    |                                 | <u>.</u>   | _        |                                                                                                    |                                       |               |       |                  |                |      |        |   |
|    | Porcentaje                      | Sigma dei  | Retorno  |                                                                                                    |                                       |               |       |                  |                |      |        |   |
| 17 | en EXXON                        | portafolio | esperado |                                                                                                    |                                       |               |       |                  |                |      |        |   |
| 18 |                                 | 12,10%     | 8,85%    | <b12,< th=""><th>encabeza</th><th>ado de la tab</th><th>la de</th><th>e datos</th><th></th><th></th><th></th><th></th></b12,<> | encabeza                              | ado de la tab | la de | e datos          |                |      |        |   |
| 19 | 0%                              | 16,34%     | 11,71%   |                                                                                                    |                                       |               |       |                  |                |      |        | ٦ |
| 20 | 10%                             | 15,21%     | 11,14%   |                                                                                                    | -<br>Frontoro Eficiento nor 2 Actives |               |       |                  |                |      |        |   |
| 21 | 20%                             | 14,19%     | 10,57%   | Frontera Eficiente par 2 Activos                                                                                               |                                       |               |       |                  |                |      |        |   |
| 22 | 30%                             | 13,32%     | 10,00%   |                                                                                                    |                                       |               |       |                  |                |      |        |   |
| 23 | 40%                             | 12,61%     | 9,43%    | [] 음                                                                                                    | 11,00%                                |               |       |                  |                |      |        |   |
| 24 | 50%                             | 12,10%     | 8,85%    | ta 🗌                                                                                                    | 10,00%                                |               |       |                  |                |      |        |   |
| 25 | 60%                             | 11,82%     | 8,28%    | L D                                                                                                    | 9,00%                                 |               | 1     |                  |                |      |        |   |
| 26 | 70%                             | 11,78%     | 7,71%    | e P                                                                                                    | 8,00%                                 |               |       |                  |                |      |        |   |
| 27 | 80%                             | 11,98%     | 7,14%    | o q                                                                                                    | 6.00%                                 |               |       |                  |                |      |        |   |
| 28 | 90%                             | 12,42%     | 6,57%    |                                                                                                    | 5,00%                                 |               |       |                  |                |      |        |   |
| 29 | 100%                            | 13,06%     | 6,00%    | L ē                                                                                                    | 4,00%                                 |               |       |                  |                |      |        |   |
| 30 | 110%                            | 13,88%     | 5,42%    | E S                                                                                                    | 3,00%                                 |               |       |                  |                |      |        |   |
| 31 | 120%                            | 14,85%     | 4,85%    | p p                                                                                                    | 10,0                                  | 0% 12         | 2,00% | % 14,00%         | 6 16,00        | 0% 1 | 18,00% |   |
| 32 | 130%                            | 15,95%     | 4,28%    | <u> </u>                                                                                                    |                                       |               | Des   | viación Estándar | del portafolio |      |        |   |
| 33 |                                 |            |          |                                                                                                    |                                       |               |       |                  | -              |      |        |   |

Sólo nos resta por indicar el cuadro de diálogo que la función tabla de datos despliega para su obtención:

| 1    | A                                                              | В          | С                                                                                                    | D                           | E       | F        |
|------|----------------------------------------------------------------|------------|----------------------------------------------------------------------------------------------------|-----------------------------|---------|----------|
|      | CALCULANDO EL REI                                              | DIMIEN     | ITO E                                                                                                    | SPERADO Y SUS               |         |          |
| 1    | ESTADISTICAS A P                                               | ARTIR      | DE LA                                                                                                    | S FORMULAS                  |         |          |
| -0.6 |                                                                | Kellog     | Exxor                                                                                                    | 1                           |         |          |
| 2    |                                                                | K          | XOM                                                                                                    |                             |         |          |
| 3    | Media, E(r <sub>K</sub> ) y E(r <sub>XOM</sub> )               | 6,00%      | 11,71                                                                                                    | %                           |         |          |
| 4    | Varianza, Var(r <sub>K</sub> ) y Var(r <sub>XOM</sub> )        | 1,71%      | 2,67                                                                                                    | %                           |         |          |
| 5    | Sigma, σ <sub>K</sub> y σ <sub>XOM</sub>                       | 13,06%     | 16,34                                                                                                    | %                           |         |          |
| 6    | Covarianza de los retornos, Cov(r <sub>k</sub> ,r <sub>x</sub> | 0,0074     |                                                                                                    |                             |         |          |
| 7    | Correlación                                                    | 0,3482     |                                                                                                    |                             |         |          |
| 8    |                                                                |            |                                                                                                    |                             |         |          |
| 9    | Un portafolio                                                  |            |                                                                                                    |                             |         |          |
| 10   | Porcentaje en XOM                                              | 50%        |                                                                                                    |                             |         |          |
| 11   | Porcentaje en K                                                | 50%        | < =1-E                                                                                                    | 10                          |         |          |
| 12   | Retorno esperado del portafolio, E(rp                          | 8,85%      | < =B1                                                                                                    | 0*B3+B11*C3                 |         |          |
| 13   | Varianza del portafolio, Var(rp)                               | 0,0147     | < =B1                                                                                                    | 0^2*B4+B11^2*C4+2*B10*      | *B11*B6 |          |
| 14   | Desvío std del portafolio, σ <sub>p</sub>                      | 12,10%     | < =RC                                                                                                    | UAD(B13)                    |         |          |
| 15   |                                                                |            |                                                                                                    | 14 TV 2013 (43 TA 2023)     | _       |          |
| 16   | Tabla de datos: Variando la pro                                | porción en | XOM                                                                                                    | Tabla de datos              |         | <u> </u> |
|      | Dorcantaio                                                     | Sigma      | Retor                                                                                                    | Celda de entrada (fila):    |         |          |
| 17   | en EXXON                                                       | portafolio | osper                                                                                                    | Celda de entrada (columna): | \$B\$10 |          |
| 18   |                                                                | 12,10%     | 8,85                                                                                                    |                             |         |          |
| 19   | 0%                                                             |            | and a second second sec | Acepta                      | ar 🛛    | Cancelar |
| 20   | 10%                                                            |            |                                                                                                    |                             |         |          |
| 21   | 20%                                                            |            |                                                                                                    |                             | _       |          |
| 22   | 30%                                                            |            |                                                                                                    |                             |         |          |
| 23   | 40%                                                            |            |                                                                                                    |                             |         |          |
| 24   | 50%                                                            |            |                                                                                                    |                             | - O     |          |
| 25   | 60%                                                            |            |                                                                                                    |                             |         |          |
| 26   | 70%                                                            |            |                                                                                                    |                             |         |          |
| 27   | 80%                                                            |            |                                                                                                    |                             |         |          |
| 28   | 90%                                                            |            |                                                                                                    |                             |         |          |
| 29   | 100%                                                           |            |                                                                                                    |                             |         |          |
| 30   | 110%                                                           |            |                                                                                                    |                             |         |          |
| 31   | 10004                                                          |            |                                                                                                    |                             |         |          |
|      | 120%                                                           |            |                                                                                                    |                             |         |          |

## BIBLIOGRAFÍA

Condelo, Ortiz, Ungler: Hacer Talleres, una guía práctica para capacitadores, Colombia (2003). Kurt Hess: Spreadsheet-based Modeling for Teaching Finance and Accounting Courses, May 2005.

## APENDICE Modelo de encuesta final

A continuación presentamos un modelo de encuesta<sup>1</sup> aplicable al curso de Finanzas con Excel.

## Encuesta - Curso de Modelos Financieros con Excel

#### 1) Número de DNI:

2) Carrera que cursa:

| Contador Público Nacional | Licenciado en Administración |
|---------------------------|------------------------------|
|                           |                              |

3) ¿Cuántas materias aprobadas tenías en tu carrera al inicio del curso?

| 0 - |             |               |               |               |               |
|-----|-------------|---------------|---------------|---------------|---------------|
|     | Menos de 15 | Entre 15 y 18 | Entre 19 y 22 | Entre 23 y 28 | Entre 23 y 28 |
|     |             |               |               |               |               |

4) Durante el dictado hubo 8 clases, según el número de inasistencias indique la razón de sus ausencias.

|             | Se superponen<br>con horarios<br>de otras asig-<br>naturas | Razones parti-<br>culares even-<br>tuales | Viaje | No tuve inasis-<br>tencias |
|-------------|------------------------------------------------------------|-------------------------------------------|-------|----------------------------|
| Menos de 2  |                                                            |                                           |       |                            |
| Entre 2 y 4 |                                                            |                                           |       |                            |
| Entre 4 y 6 |                                                            |                                           |       |                            |

5) Valora las siguientes afirmaciones sobre las clases:

|                              | Muy insa-<br>tisfecho | Insatisfe-<br>cho | Neutral | Satisfe-<br>cho | Muy satis-<br>fecho |
|------------------------------|-----------------------|-------------------|---------|-----------------|---------------------|
| Comodidad de las instalacio- |                       |                   |         |                 |                     |
| nes                          |                       |                   |         |                 |                     |
| Relación entre Clase y Bi-   |                       |                   |         |                 |                     |
| bliografía                   |                       |                   |         |                 |                     |
| Resolución de preguntas de   |                       |                   |         |                 |                     |
| los alumnos                  |                       |                   |         |                 |                     |
| Los temas son útiles en mi   |                       |                   |         |                 |                     |
| profesión                    |                       |                   |         |                 |                     |

6) ¿Te pareció adecuado que las clases sean teórico-prácticas?

| Si | No |
|----|----|
|    |    |

<sup>&</sup>lt;sup>1</sup> Diseñada por el Profesor Eduardo Juárez, titular de cátedra de Computación de la Facultad de Ciencias Económicas de la Universidad Nacional de Tucumán.

|                                          | Muy insa-<br>tisfecho | Insatisfe-<br>cho | Neutral | Satisfe-<br>cho | Muy satis-<br>fecho |
|------------------------------------------|-----------------------|-------------------|---------|-----------------|---------------------|
| Puntualidad en los horarios              |                       |                   |         |                 |                     |
| Dominio del tema                         |                       |                   |         |                 |                     |
| Claridad de los ejemplos<br>brindados    |                       |                   |         |                 |                     |
| Facilita la interacción con el<br>alumno |                       |                   |         |                 |                     |
| Clase dinámica y entretenida             |                       |                   |         |                 |                     |
| Solvencia para responder a las preguntas |                       |                   |         |                 |                     |

## 7) Evalúa a los docentes a cuyas clases asististe: GABRIEL FELDMAN

## 8) Evalúa a los docentes a cuyas clases asististe: SIMON BENNINGA

|                                          | Muy insa-<br>tisfecho | Insatisfe-<br>cho | Neutral | Satisfe-<br>cho | Muy satis-<br>fecho |
|------------------------------------------|-----------------------|-------------------|---------|-----------------|---------------------|
| Puntualidad en los horarios              |                       |                   |         |                 |                     |
| Dominio del tema                         |                       |                   |         |                 |                     |
| Claridad de los ejemplos<br>brindados    |                       |                   |         |                 |                     |
| Facilita la interacción con el<br>alumno |                       |                   |         |                 |                     |
| Clase dinámica y entretenida             |                       |                   |         |                 |                     |
| Solvencia para responder a las preguntas |                       |                   |         |                 |                     |

### 9) Los ejercicios prácticos deben ser

|       | En número o<br>cantidad | En profundidad | En claridad |
|-------|-------------------------|----------------|-------------|
| Menos |                         |                |             |
| Igual |                         |                |             |
| Más   |                         |                |             |

10) ¿Cómo consideras que la práctica con Excel permite relacionar los temas de práctica con la teoría?

| Nada | Росо | Regular | Mucho | Totalmente |
|------|------|---------|-------|------------|
|      |      |         |       |            |

### 11) ¿Que temas incluirías en las clases de los años sucesivos?

| No modificaría | Más explica-<br>ciones teóricas | Más ejercicios<br>sobre los mis-<br>mos temas | Ejercicios adi-<br>cionales en el<br>aula virtual | Otro (por favor<br>explique) |
|----------------|---------------------------------|-----------------------------------------------|---------------------------------------------------|------------------------------|
|                |                                 |                                               |                                                   |                              |

## 12) Valora las siguientes afirmaciones respecto del aula virtual

|                                                                      | Muy insa-<br>tisfecho | Insatisfe-<br>cho | Neutral | Satisfe-<br>cho | Muy satis-<br>fecho |
|----------------------------------------------------------------------|-----------------------|-------------------|---------|-----------------|---------------------|
| Organización de la pantalla<br>del curso                             |                       |                   |         |                 |                     |
| Material incorporado                                                 |                       |                   |         |                 |                     |
| Actividades propuestas                                               |                       |                   |         |                 |                     |
| Facilidad de comprensión de las consignas                            |                       |                   |         |                 |                     |
| Calidad de las respuestas de<br>los docentes en el aula vir-<br>tual |                       |                   |         |                 |                     |
| Velocidad de la respuesta de los docentes                            |                       |                   |         |                 |                     |

## 13) Usaste el aula virtual en esta asignatura

|                                       | Muy insa-<br>tisfecho | Insatisfe-<br>cho | Neutral | Satisfe-<br>cho | Muy satis-<br>fecho |
|---------------------------------------|-----------------------|-------------------|---------|-----------------|---------------------|
| Para realizar ejercicios<br>prácticos |                       |                   |         |                 |                     |
| Para descargar material teó-<br>rico  |                       |                   |         |                 |                     |
| Para descargar material de apoyo      |                       |                   |         |                 |                     |
| Para leer los foros                   |                       |                   |         |                 |                     |
| Para participar en los foros          |                       |                   |         |                 |                     |
| Para informarte de noveda-<br>des     |                       |                   |         |                 |                     |

### 14) Evalúa los prácticos en los siguientes aspectos

|                                                                               | Muy insa-<br>tisfecho | Insatisfe-<br>cho | Neutral | Satisfe-<br>cho | Muy satis-<br>fecho |
|-------------------------------------------------------------------------------|-----------------------|-------------------|---------|-----------------|---------------------|
| Relación del enunciado res-<br>pecto de los temas desarro-<br>llados en clase |                       |                   |         |                 |                     |
| Claridad de los enunciados de las consignas                                   |                       |                   |         |                 |                     |
| La metodología para presen-<br>tarlos                                         |                       |                   |         |                 |                     |
| El tiempo para resolverlos                                                    |                       |                   |         |                 |                     |

## 15) ¿Que te pareció la bibliografía seleccionada para el curso?

|                                  | Muy Malo | Malo | Regular | Bueno | Muy Bue-<br>no |
|----------------------------------|----------|------|---------|-------|----------------|
| El contenido es                  |          |      |         |       |                |
| La extensión de los temas es     |          |      |         |       |                |
| La comprensión es                |          |      |         |       |                |
| La relación con la profesión es  |          |      |         |       |                |
| El equilibrio entre los temas es |          |      |         |       |                |

16) Sobre este curso te parece que:

|                                        | Si | No | NS/NC |
|----------------------------------------|----|----|-------|
| Debería generalizarse para todos los   |    |    |       |
| alumnos de Finanzas de Empresa I       |    |    |       |
| Debería dictarse en un Aula Informáti- |    |    |       |
| са                                     |    |    |       |
| Tomaría talleres similares sobre otros |    |    |       |
| temas de Finanzas                      |    |    |       |

17) ¿Qué les recomendarías a los alumnos del año que viene, respecto de la forma de estudio del curso?

|                                      | Nunca | Pocas<br>veces | Varias<br>veces | Frecuen-<br>temente | Siempre |
|--------------------------------------|-------|----------------|-----------------|---------------------|---------|
| Estudiar teoría                      |       |                |                 |                     |         |
| Resolver ejercicios adiciona-<br>les |       |                |                 |                     |         |
| Estudiar con compañeros              |       |                |                 |                     |         |
| Bajar material del aula virtual      |       |                |                 |                     |         |
| Participar en los foros              |       |                |                 |                     |         |
| Realizar consultas a docentes        |       |                |                 |                     |         |
| Asistir a clases                     |       |                |                 |                     |         |
| Asignarle más tiempo de es-<br>tudio |       |                |                 |                     |         |

## 18) Este curso, comparado con otros que ya cursaste (o que esperabas), tiene:

|                | Menor | Igual | Mayor |
|----------------|-------|-------|-------|
| Exigencia      |       |       |       |
| Interactividad |       |       |       |
| Apoyo docente  |       |       |       |

## 19) Por favor, dinos tu satisfacción general sobre este curso

| Muy insatis-<br>fecho | Insatisfecho | Neutral | Satisfecho | Muy satisfe-<br>cho |
|-----------------------|--------------|---------|------------|---------------------|
|                       |              |         |            |                     |

20) Por favor, sugiere los aspectos en que consideras que el curso debe mejorar